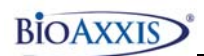

# **Table of Contents**

| 1. | Items Inclu | ided with the BioAxxis® ThumbLock® PCMU:                                      |
|----|-------------|-------------------------------------------------------------------------------|
| 2. | IMPORTAN    | JT NOTE:2                                                                     |
| 3. | Supported   | Operating Systems:2                                                           |
|    | Section 1   | Installing the BioAxxis <sup>®</sup> ThumbLock <sup>®</sup> PCMU Software3    |
|    | Section 2   | Installing the USB 2.0 Fingerprint Sensor and Driver4                         |
|    | Section 3   | Uninstalling the BioAxxis <sup>®</sup> ThumbLock <sup>®</sup> PCMU Software 8 |
|    | Section 4   | Creating/Modifying the Super Administrator and General                        |
|    |             | Administrators10                                                              |
|    | Section 5   | Logging into the BioAxxis <sup>®</sup> ThumbLock <sup>®</sup> PCMU Software   |
|    |             | (Super and General Administrators)16                                          |
|    | Section 6   | Deleting General Administrator Accounts                                       |
|    | Section 7   | Setting up and Modifying Individual/Multiple BioAxxis <sup>®</sup>            |
|    |             | ThumbLock <sup>®</sup> Access20                                               |
|    | Section 8   | Adding/Modifying Users at Individual Locks24                                  |
|    | Section 9   | Assigning User/s to Multiple Locks                                            |
|    | Section 10  | Deleting Users from the PCMU                                                  |
|    | Section 11  | Exporting Data to Flash Drive for Uploading Data to                           |
|    |             | BioAxxis <sup>®</sup> ThumbLocks <sup>®</sup>                                 |
|    | Section 12  | Uploading Exported Data from the Flash Drive to the                           |
|    |             | BioAxxis <sup>®</sup> ThumbLock <sup>®</sup> 44                               |
|    | Section 13  | Viewing/Printing/Exporting System Logs in the PCMU 48                         |
|    | Section 14  | Exporting Audit Trail Records from the BioAxxis®                              |
|    |             | ThumbLock <sup>®</sup> to the Flash Drive52                                   |
|    | Section 15  | Importing Audit Trail Records from the Flash Drive into                       |
|    |             | the PCMU55                                                                    |
|    | Section 16  | Viewing, Printing and Exporting Downloaded Audit Trail                        |
|    |             | Records58                                                                     |
| 4. | Support In  | formation:62                                                                  |

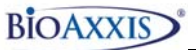

# **BioAxxis<sup>®</sup> ThumbLock<sup>®</sup> PCMU User Manual**

# 1. <u>Items Included with the BioAxxis® ThumbLock®</u> <u>PCMU:</u>

- Software CD, including User Manual
- USB 2.0 Fingerprint Sensor
- BioAxxis<sup>®</sup> Flash Drive

## 2. IMPORTANT NOTE:

Prior to setting up the PCMU software, be sure to do the following:

- Set up correct Date/Time settings at the BioAxxis<sup>®</sup>
   ThumbLock<sup>®</sup> (reference BioAxxis<sup>®</sup> ThumbLock<sup>®</sup> User Manual for details).
- Create Lock ID at the BioAxxis<sup>®</sup> ThumbLock<sup>®</sup> (reference BioAxxis<sup>®</sup> ThumbLock<sup>®</sup> User Manual)

## 3. <u>Supported Operating Systems:</u>

Win 2000 Service Pack 3, IE6.0 or above, Win 2000 Service Pack 4, Win XP Service Pack 2 and above, Win Server 2003 and Windows Vista

http://www.BioAxxis.com

## Section 1 Installing the BioAxxis<sup>®</sup> ThumbLock<sup>®</sup> PCMU Software

1a) Insert PCMU CD into CD ROM drive

1b) CD should auto-run the .exe file. If it does, then follow the system prompts to install the software. If the auto-run feature does not execute, then use the following steps:

- 1bi) Open your CD drive in My Computer
- 1bii) Double click on the **setup.exe** (installation will now take place, follow system prompts to complete installation)

1c) Once installation is complete, a shortcut named, "**ThumbLock Management**" will be present on your desktop.

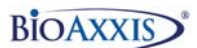

# Section 2 Installing the USB 2.0 Fingerprint Sensor and Driver

2a) Be sure that your installation CD is still in your CD ROM drive, since this is where the driver files are located.

2b) Plug the USB connector of the fingerprint sensor into a free USB port on your laptop or PC (if installing on a PC, be sure to plug into a free USB port on the back of your tower).

2c) Once the fingerprint sensor is plugged into your USB port, you should receive a message in the bottom right hand corner of the screen stating "**Found New Hardware**" and the Hardware Wizard will pop up as follows:

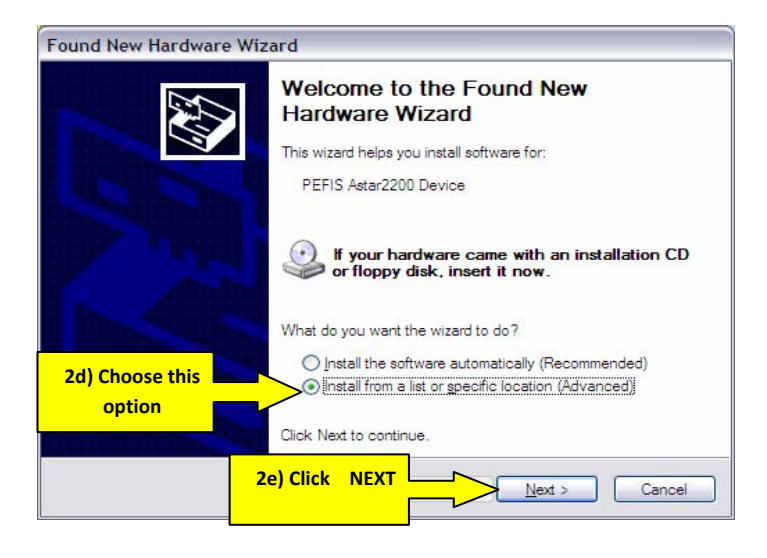

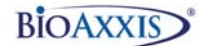

Found New Hardware Wizard

Please choose your search and installation options. Search for the best driver in these locations. Use the check boxes below to limit or expand the default search, which includes local paths and removable media. The best driver found will be installed. Search removable media (floppy, CD-ROM...) Include this location in the search: Socuments and Settings\Sean Conway\Desktop\ 🗸 Browse 2f) Choose this choose the driver to install. option 2g) Choose o select the device driver from a list. Win at e will be the best match for your hardwar BROWSE < Back Next > Cancel

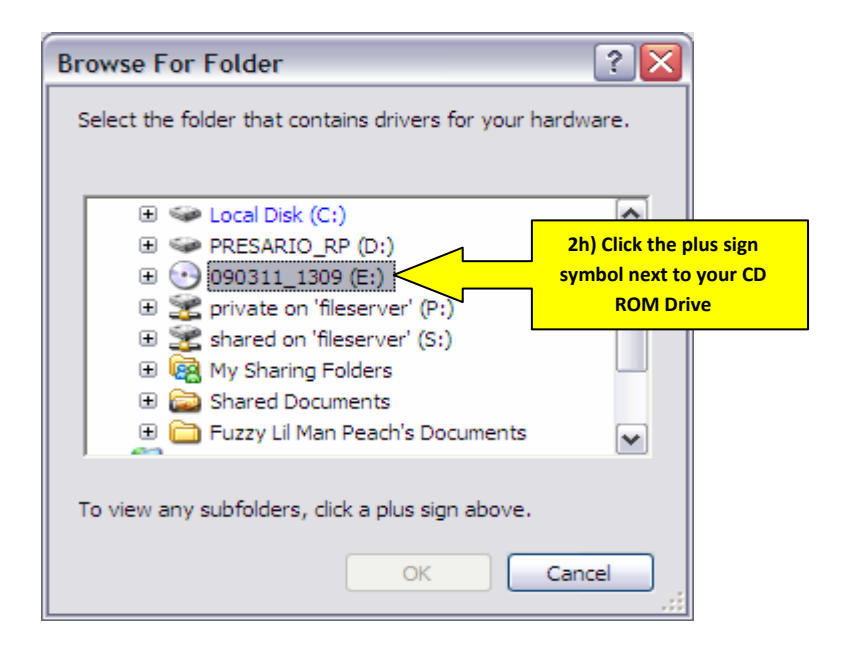

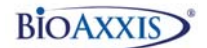

| Browse For Folder                                                                                                    |
|----------------------------------------------------------------------------------------------------|
| Select the folder that contains drivers for your hardware.                                                                                                    |
| Driver Private or Private or </td |
| To view any subfolders, click a plus sign above.                                                                                                    |

| Found New Hardware Wizard                                                                                                    |  |  |  |  |  |
|----------------------------------------------------------------------------------------------------|--|--|--|--|--|
| Please choose your search and installation options.                                                                                                    |  |  |  |  |  |
| ⊙ <u>S</u> earch for the best driver in these locations.                                                                                                    |  |  |  |  |  |
| Use the check boxes below to limit or expand the default search, which includes local<br>paths and removable media. The best driver found will be installed.   |  |  |  |  |  |
| Search removable media (floppy, CD-ROM)                                                                                                    |  |  |  |  |  |
| ✓ Include this location in the search:                                                                                                    |  |  |  |  |  |
| E:\PCMU\LC200 PCMU\Driver Srowse                                                                                                    |  |  |  |  |  |
| ◯ <u>D</u> on't search. I will choose the driver to install.                                                                                                   |  |  |  |  |  |
| Choose this option to select the device driver from a list. Windows does not guarantee that<br>the driver you choose will be the best match for your hardware. |  |  |  |  |  |
| 2k) Click NEXT       BCK       Next >   Cancel                                                                                                    |  |  |  |  |  |

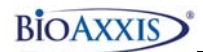

#### Hardware Installation

|   | The software you are installing for this hardware:<br>PEFIS Astar2200 Device<br>has not passed Windows Logo testing to verify its compatibility<br>with Windows XP. (Tell me why this testing is important.)                                                                                                    |
|---|----------------------------------------------------------------------------------------------------|
|   | Continuing your installation of this software may impair<br>or destabilize the correct operation of your system<br>either immediately or in the future. Microsoft strongly<br>recommends that you stop this installation now and<br>contact the hardware vendor for software that has<br>passed Windows Logo testing. |
| E | aund New Hardwaro Wizard                                                                                                    |
|   |                                                                                                    |
|   | Completing the Found New<br>Hardware Wizard                                                                                                    |
|   | The wizard has finished installing the software for:                                                                                                    |

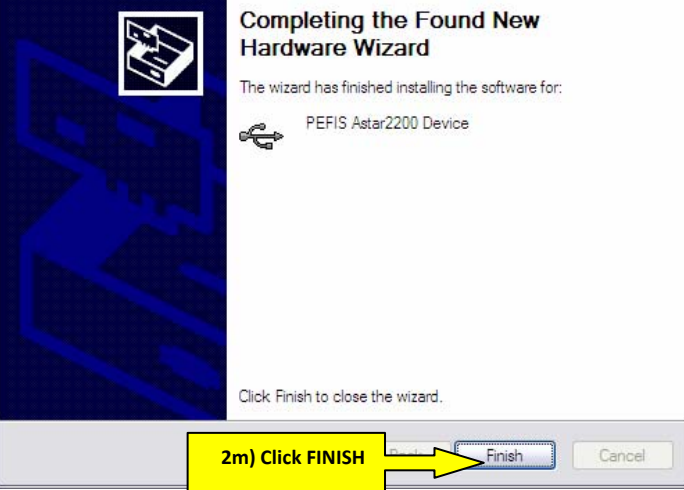

2n) Once **FINISH** is clicked, you should receive a message in the bottom right hand corner of your desktop stating that the device is installed and ready to use.

http://www.BioAxxis.com

## Section 3 Uninstalling the BioAxxis<sup>®</sup> ThumbLock<sup>®</sup> PCMU Software

a) In the bottom left hand corner of your screen, click **START→CONTROL PANEL** 

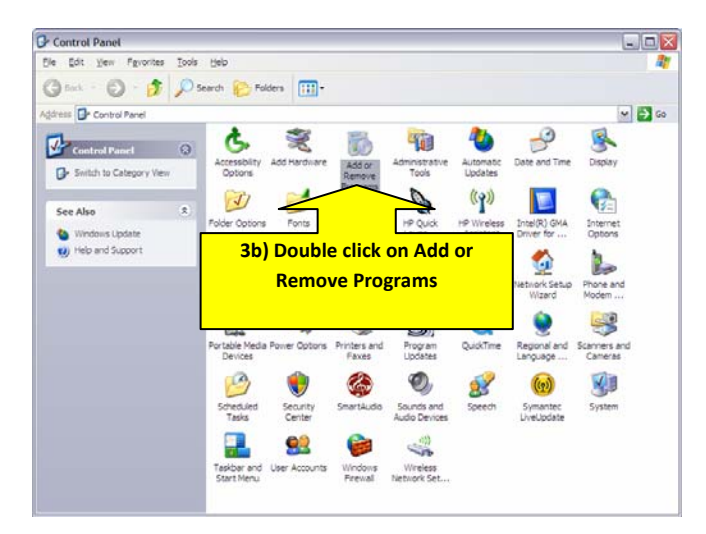

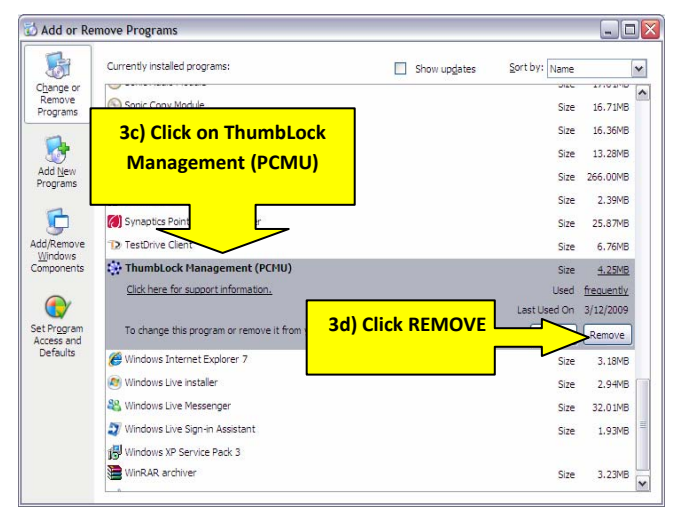

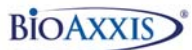

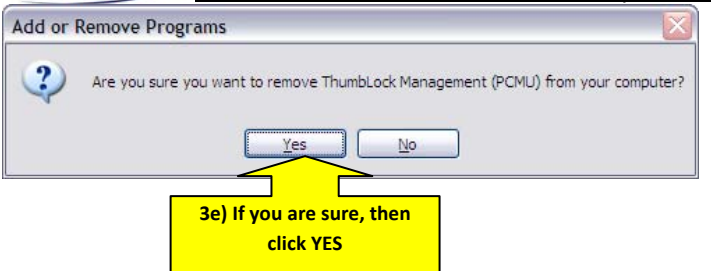

3f) Follow un-install software prompts thru completion. When uninstallation is complete the **ThumbLock Management** shortcut icon on the desktop will be removed.

http://www.BioAxxis.com

Section 4 Creating/Modifying the Super Administrator and General Administrators

NOTE: Only the Super Administrator can Add and Delete other Administrators as well as perform every other programming function in the PCMU software. The PCMU software has one Super Administrator that can be created and multiple General Administrators.

The multiple General Administrators can perform all functions in the PCMU software, except for changes or deletions of other administrators. However, they can make changes to themselves.

Use the following steps to create the Super Administrator:

4a) Double click on the **ThumbLock Management** shortcut on the desktop.

| Bioaccess Control system<br>Version: 2.1.0 |                                           |
|--------------------------------------------|-------------------------------------------|
| User's Log-in                              | Login Name<br>Administrator (Super Admin) |

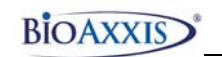

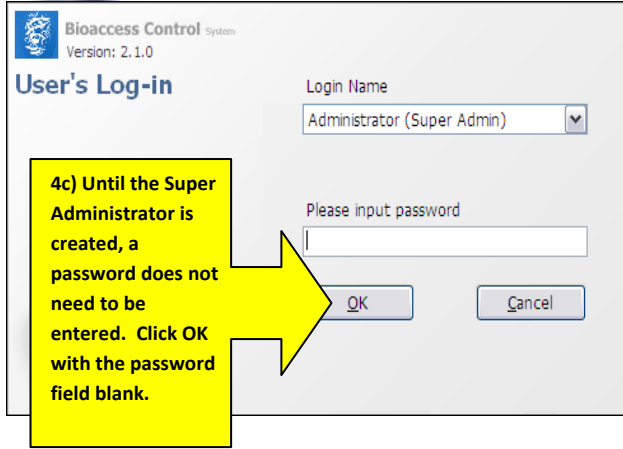

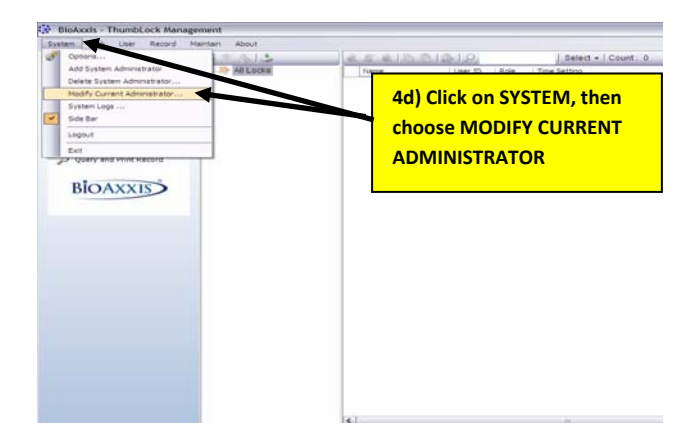

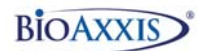

| dify                                                                                                    |                                                                                         |                                                                                                 |                       |          | ×       |
|----------------------------------------------------------------------------------------------------|-----------------------------------------------------------------------------------------|-------------------------------------------------------------------------------------------------|-----------------------|----------|---------|
| - Login Info-                                                                                                |                                                                                         |                                                                                                 |                       |          | _       |
| Login Name                                                                                                   | Bob Jones                                                                               | +                                                                                               |                       |          |         |
| Verification N                                                                                               | Inda Dace                                                                               | word & Eingerprin                                                                               |                       |          |         |
| Vernication                                                                                                  | Passi<br>Passi                                                                          | word a ringerprin<br>word                                                                       | τ                     |          | ×       |
| – Password 8                                                                                                 | Finger Finge<br>Passy                                                                   | erprint<br>word & Fingerprint                                                                   | -                     |          |         |
| Password                                                                                                    | ******                                                                                  | * Confirm                                                                                       | Password              | ******   | ***     |
| 2                                                                                                    | 246.3                                                                                   |                                                                                                 |                       |          |         |
| Regular HP                                                                                                   | (No)                                                                                    | Enroll                                                                                          | X De                  | lete     |         |
| Backup FP                                                                                                    | (No)                                                                                    | Enroll                                                                                          | 🛛 🗙 De                | lete     |         |
|                                                                                                    |                                                                                         |                                                                                                 |                       |          | Gancel  |
| dify<br>- Login Info-                                                                                        |                                                                                         |                                                                                                 |                       |          |         |
| dify<br>– Login Info-<br>Login Name                                                                          | Bob Jones                                                                               |                                                                                                 |                       |          |         |
| dify<br>— Login Info-<br>Login Name<br>Verification N                                                        | Bob Jones                                                                               | word & Eingergrin                                                                               | +                     |          |         |
| dify<br>— Login Info-<br>Login Name<br>Verification M<br>— Password 8                                        | Bob Jones<br>tode Pass                                                                  | word & Fingerprin                                                                               | t                     |          |         |
| <b>dify</b><br>— Login Info-<br>Login Name<br>Verification M<br>— Password 8                                 | Bob Jones<br>1ode Pass<br>Finger Finge<br>Pass                                          | word & Fingerprin<br>word<br>erprint<br>word & Fingerprint                                      | t                     |          |         |
| dify<br>— Login Info-<br>Login Name<br>Verification N<br>— Password 8<br>Password                            | Bob Jones<br>10de Passi<br>Finger Finge<br>Passi                                        | word & Fingerprin<br>word<br>erprint<br>word & Fingerprint                                      | t<br>Password         |          | Qd ILCI |
| dify<br>— Login Info-<br>Login Name<br>Verification N<br>— Password 8<br>Password<br>Regular FP              | Bob Jones<br>fode Pass<br>Finger Finge<br>Pass<br>***********                           | word & Fingerprin<br>word<br>word & Fingerprint<br>* Confirm<br>* Confirm                       | t<br>Password<br>X De | ******** |         |
| dify<br>– Login Info-<br>Login Name<br>Verification M<br>– Password 8<br>Password<br>Regular FP<br>Backup FP | Bob Jones<br>tode Passi<br>Finger Finge<br>Passi<br>*********************************** | word & Fingerprin<br>word<br>erprint<br>word & Fingerprini<br>* confirm<br>@ Enroll<br>@ Enroll | t<br>Password<br>X De | *******  | Qalitzi |

4e) LOGIN NAME can be changed from the default of ADMINISTRATOR to whatever you choose.

4f) Choose which of the 3 VERIFICATION TYPES you would like to use to log into the PCMU software with. In this case we are choosing PASSWORD & FINGERPRINT. By doing this, the Super Admin will need to enter their password and scan their FP to log into the PCMU software.

If you were to only choose PASSWORD from the drop down menu, then step 4g would be followed.

If you were to only choose FINGERPRINT, then step 4h would be followed.

4g) Enter the alpha-numeric password you would like. It can be any amount of characters and numbers. Re-enter the same password in the Confirm Password field.

4h) On Regular FP, click Enroll to register your primary fingerprint.

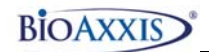

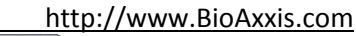

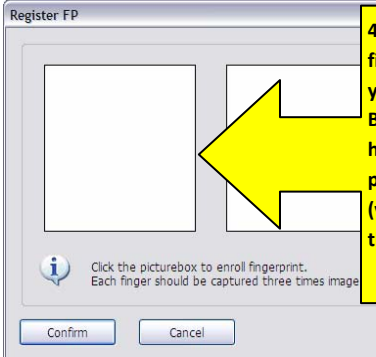

4i) Click the first box to add your fingerprint. For all three boxes, you will enroll the SAME finger. Be sure to choose a finger that has a clearly defined ridge pattern where a center swirl (vortex) can be clearly seen in the center of your fingerprint.

Sensor Config

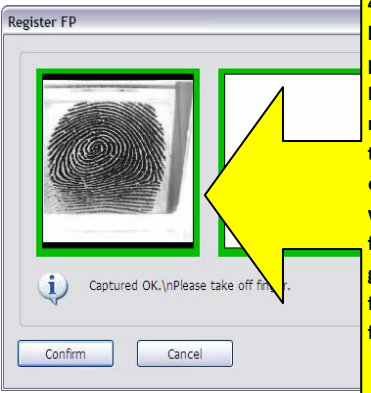

4j) Rest your fingerprint (that has a clearly defined ridge pattern) on the glass of the USB Fingerprint sensor. You may need to practice a couple of times to be sure that the vortex of your fingerprint is centered when registering. If your fingerprint has many cracks going across OR if the image is faded, be sure to use a different finger that is better defined.

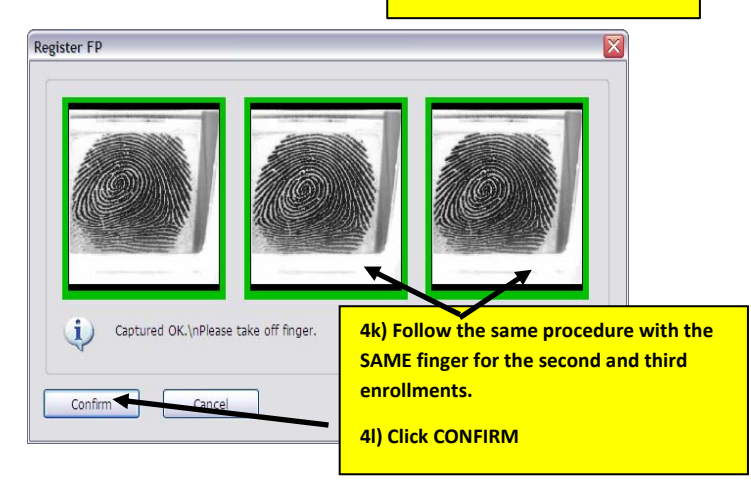

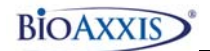

| Modify                                            |                                 |                                                                                                    |
|---------------------------------------------------|---------------------------------|----------------------------------------------------------------------------------------------------|
| Login Info<br>Login Name Bob<br>Verification Mode | Jones<br>Password & Fingerprint | 4m) To add a backup finger (different<br>from the Regular FP that was just<br>enrolled), click ENROLL next to Backup<br>FP. Follow the same process as steps |
| Password & Finge                                  | rprint                          | 4I-4j.                                                                                                    |
| Password ****                                     | Confirm P                       | asword ********                                                                                                    |
| Regular FP (OK                                    | ) 🛐 Enroll                      | × Delete                                                                                                    |
| Backup FP (No                                     | ) 🛐 Enrol                       | × Delete                                                                                                    |
|                                                   |                                 | QK <u>C</u> ancel                                                                                                    |

| - Login Info-  |             |             |             |         |         |   |
|----------------|-------------|-------------|-------------|---------|---------|---|
| Login Name     | Bob Jones   | 2           |             |         |         |   |
| Verification M | lode Pass   | word & Fing | erprint     |         |         | ~ |
| – Password 8   | Fingerprint | 2           |             |         |         |   |
| Password       | ********    | <u>د</u> د  | onfirm Pass | word ** | ******* |   |
| Regular FP     | (OK)        | Er          | roll        | × Delet | e       |   |
| Backup FP      | (OK)        | 🕅 Er        | roll        | × Delet | e       |   |
|                |             |             |             |         |         |   |

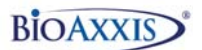

4o) The Super Administrator can also create multiple General Administrators. To do this, use the following steps:

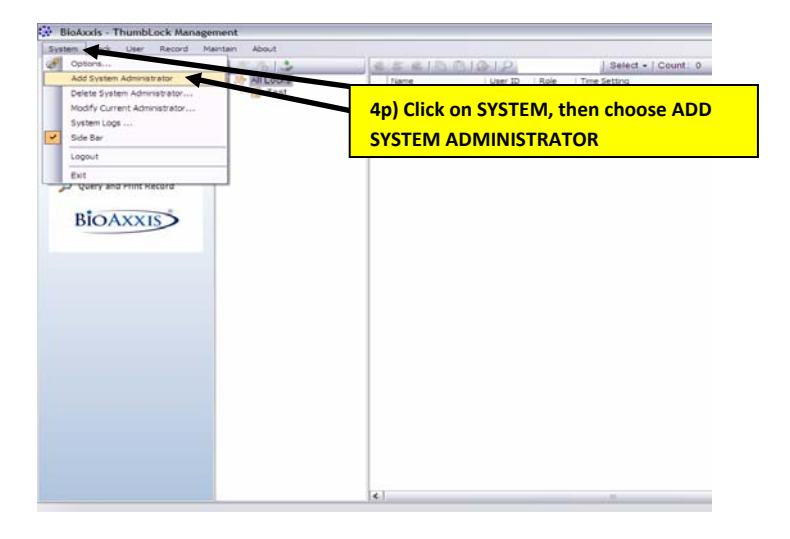

4q) **Follow steps 4e to 4n** from this section to add a new General Administrator. Once completed, the Super Administrator can use the same process to add multiple General Administrators. The General Administrator/s will need to be present if they are going to have fingerprints associated to their General Administrator account.

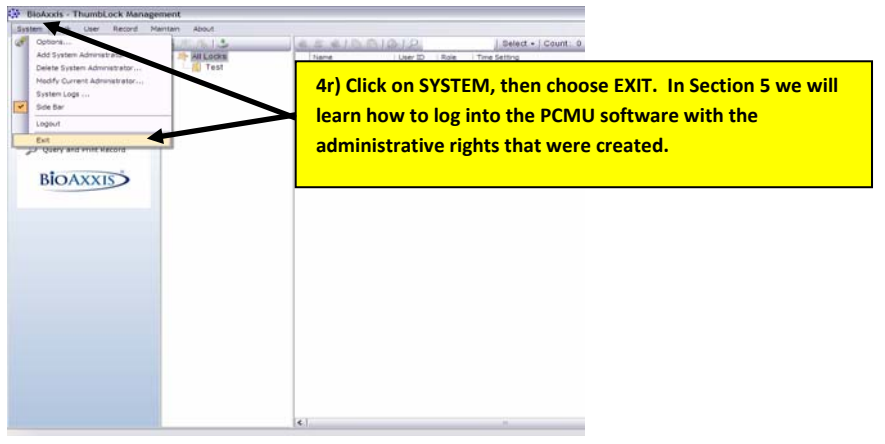

## Section 5 Logging into the BioAxxis<sup>®</sup> ThumbLock<sup>®</sup> PCMU Software (Super and General Administrators)

5a) Double click on the ThumbLock Management icon that is located on your desktop.

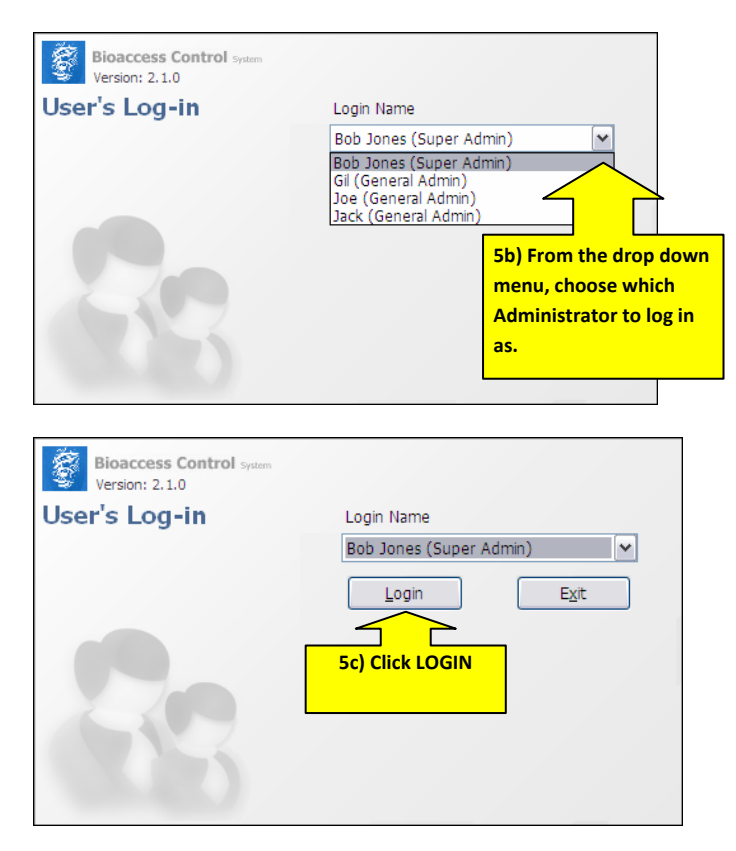

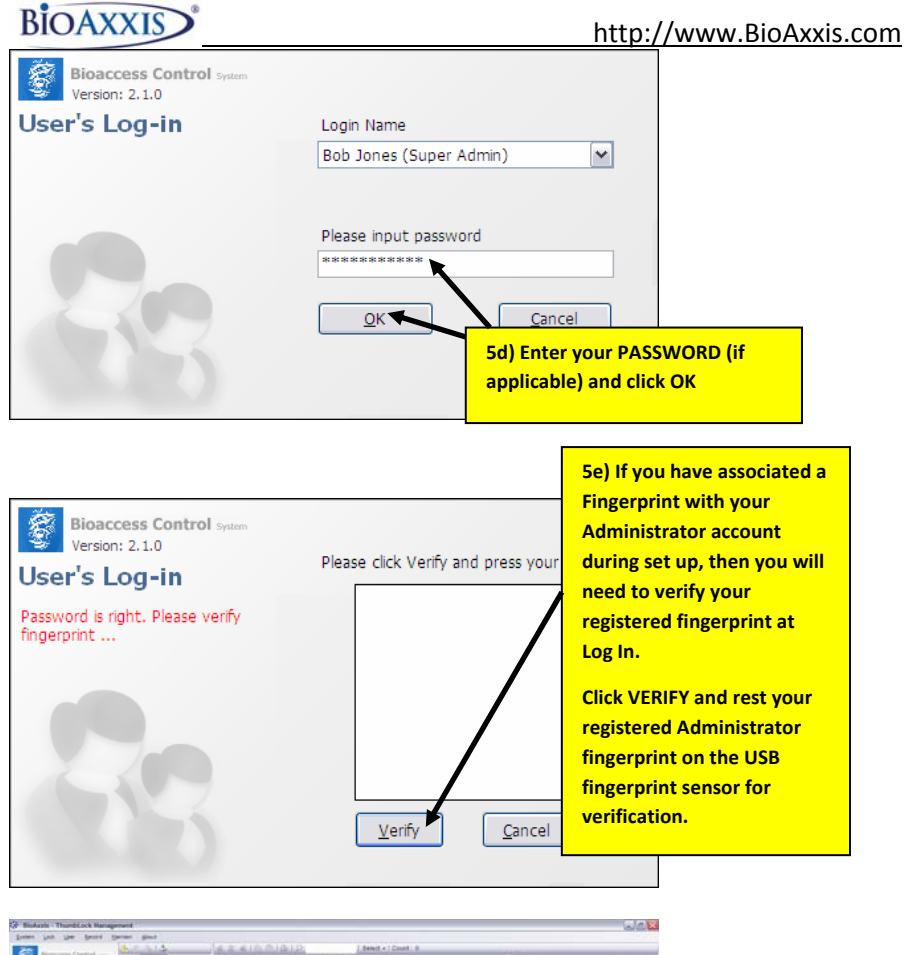

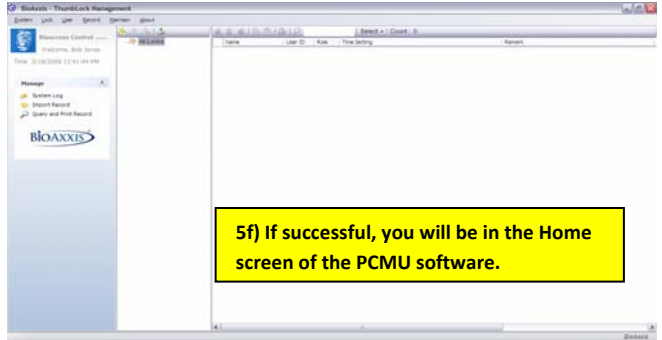

### Section 6 Deleting General Administrator Accounts

NOTE: Only the Super Administrator can Delete other Administrators, therefore you must be a Super Administrator and logged in as a Super Administrator to perform the following function:

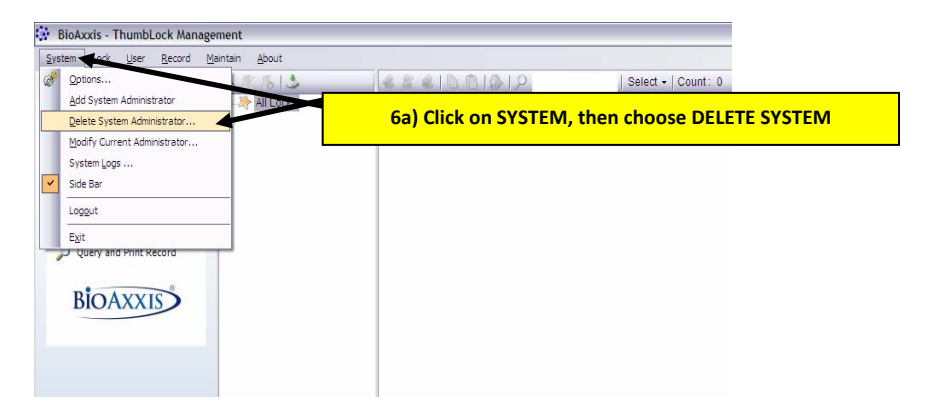

| Delete Admin         | 3                                                                       |
|----------------------|-------------------------------------------------------------------------|
| Select Admin<br>Jack | 6b) Choose the General Administrator<br>to be deleted and click DELETE. |
| Gil<br>Joe<br>Jack   |                                                                         |

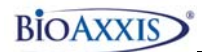

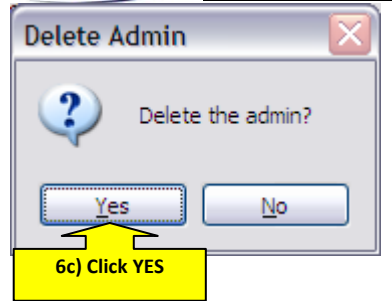

| Delete Admin 🛛 🔀     |                                                                   |
|----------------------|-------------------------------------------------------------------|
| Select Admin Gil Joe | 6d) General Admin has been successfully<br>deleted, click CANCEL. |
| Delete Cancel        |                                                                   |

## Section 7 Setting up and Modifying Individual/Multiple BioAxxis<sup>®</sup> ThumbLock<sup>®</sup> Access

### **IMPORTANT NOTE:**

Prior to setting up the BioAxxis<sup>®</sup> ThumbLocks<sup>®</sup> in the PCMU software, be sure to do the following:

- Set up correct Date/Time settings at the BioAxxis<sup>®</sup>
   ThumbLock<sup>®</sup> (reference BioAxxis<sup>®</sup> ThumbLock<sup>®</sup> User Manual for details).
- Create Lock ID at the BioAxxis<sup>®</sup> ThumbLock<sup>®</sup> (reference BioAxxis<sup>®</sup> ThumbLock<sup>®</sup> User Manual).

#### \*\*\*CAUTION\*\*\*

# FALSE ACCEPTANCE RATE WILL INCREASE IF SENSITIVITY LEVEL IS RAISED TO LEVEL 8 or 9.

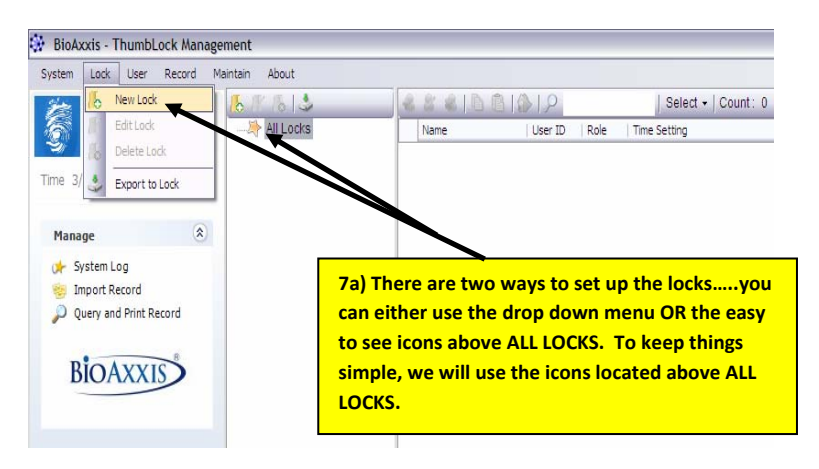

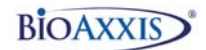

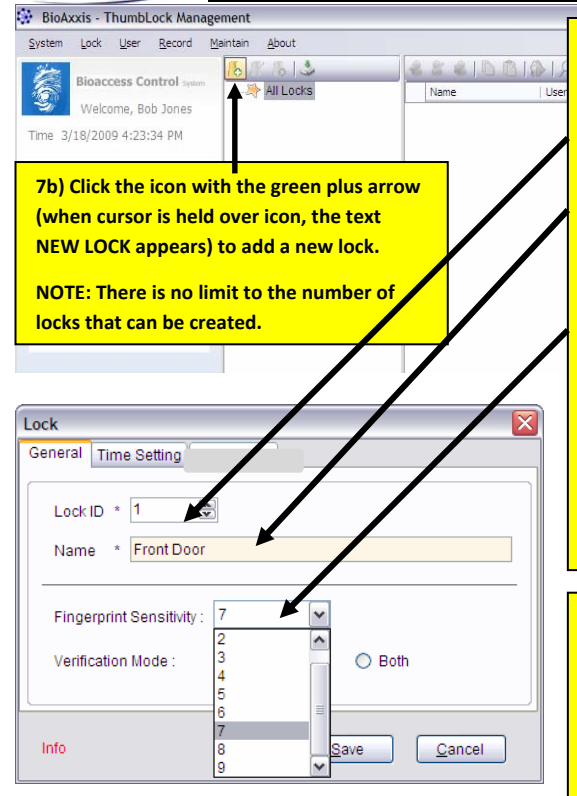

| Lock                                        | $\mathbf{X}$ |
|---------------------------------------------|--------------|
| General Time Setting                        |              |
| Lock ID * 1 👻<br>Name * Front Door          |              |
| Fingerprint Sensitivity : 7                 |              |
| Verification Mode : <ul> <li>1:1</li> </ul> | O 1:N O Both |
| Info                                        | Save Cancel  |

7c) Use the up/down arrows or type in the LOCK ID number that you are creating (again, this should correspond to the Lock ID that has already been created at the lock).

7d) Type in a NAME for the lock.

7e) Choose the desired level of FINGERPRINT SENSITIVITY from the drop down menu. Level 1 is the MOST stringent (requires very well defined fingerprint ridge patterns and almost perfect fingerprint placement) AND Level 9 is the LEAST stringent (requires less defined ridge patterns and is more forgiving of fingerprint placement).

7f) Under VERIFICATION MODE, there are three choices for how all enrolled users will verify themselves for access to unlock the specific door lock:

- 1:1...When this is chosen, all users enrolled at this lock must enter their User ID, then verify their enrolled Fingerprint or PIN Code to successfully unlock the door.
- 1:N...When this is chosen, all users enrolled at this lock will only need to match their enrolled Fingerprint or PIN Code to successfully unlock the door.
- BOTH...When this is chosen, all enrolled users can use the 1:1 OR 1:N method to successfully unlock the door.

In this case, we are going to click on 1:1.

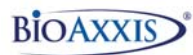

| Lock 7a) Click TIME                                  |
|------------------------------------------------------|
| General Time Settin                                  |
| Lock ID * 1 🛞<br>Name * Front Door                   |
| Fingerprint Sensitivity : 7                          |
| Info Save Cancel                                     |
|                                                      |
| Lock                                                 |
| General Time Setting                                 |
| Time Mode: 🖉 All Dates and Times 🕥 invalid 🔘 Routine |
| 🗹 Sun 🗹 Mon 🔽 Tue 🔽 Wed 🗹 Thu 🗹 Fri 🔽 Sa             |
| Date from Saturday , Jan 🛩 to Thursday , Dece 🛩      |
| Time from 12:00:00 AM 🚖 to 11:59:59 PM 🚖             |
|                                                      |
|                                                      |
| Info Save Cancel                                     |

| Lock                                                 | X |
|------------------------------------------------------|---|
| General Time Setting                                 |   |
|                                                      |   |
| Time Mode: 💿 All Dates and Times 🔘 Invalid 🛛 Routine |   |
| 🗹 Sun 🗹 Mon 🗹 Tue 🔽 Wed 🗹 Thu 🗹 Fri 🗹 Sat            |   |
| Date from Saturday , Jan 💌 to Thursday , Dece 💌      |   |
| Time from 12:00 7i) Once Time Mode has been          |   |
| chosen/created, click SAVE                           |   |
|                                                      |   |
| Info Save Cancel                                     |   |

7h) Under the TIME SETTING tab, there are three TIME MODES that may be chosen for the lock:

ALL DATES AND TIMES...When this is chosen, the specific lock allows for all enrolled Users to have access to unlock the door. The exception to this is if specific Timed Access is set up for individual Users.

INVALID...This can also be called lock down mode. When this is enabled, only Administrators for the specific lock will have access to unlock the door.

ROUTINE...This mode allows for timed access to the lock to be created for specific dates, days of the week and time frames within the days of the week chosen.

NOTE: The Time Setting chosen/created for the lock will override any specific Timed Access assigned for a specific User. For example, if ROUTINE is chosen for the lock and set to Mon, Wed and Fri 9am to 5pm, Users will only have access to unlock the door during the set days and times, no matter what individual timed access was set for them.

BioAxxis<sup>®</sup> ThumbLock<sup>®</sup>

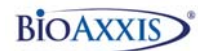

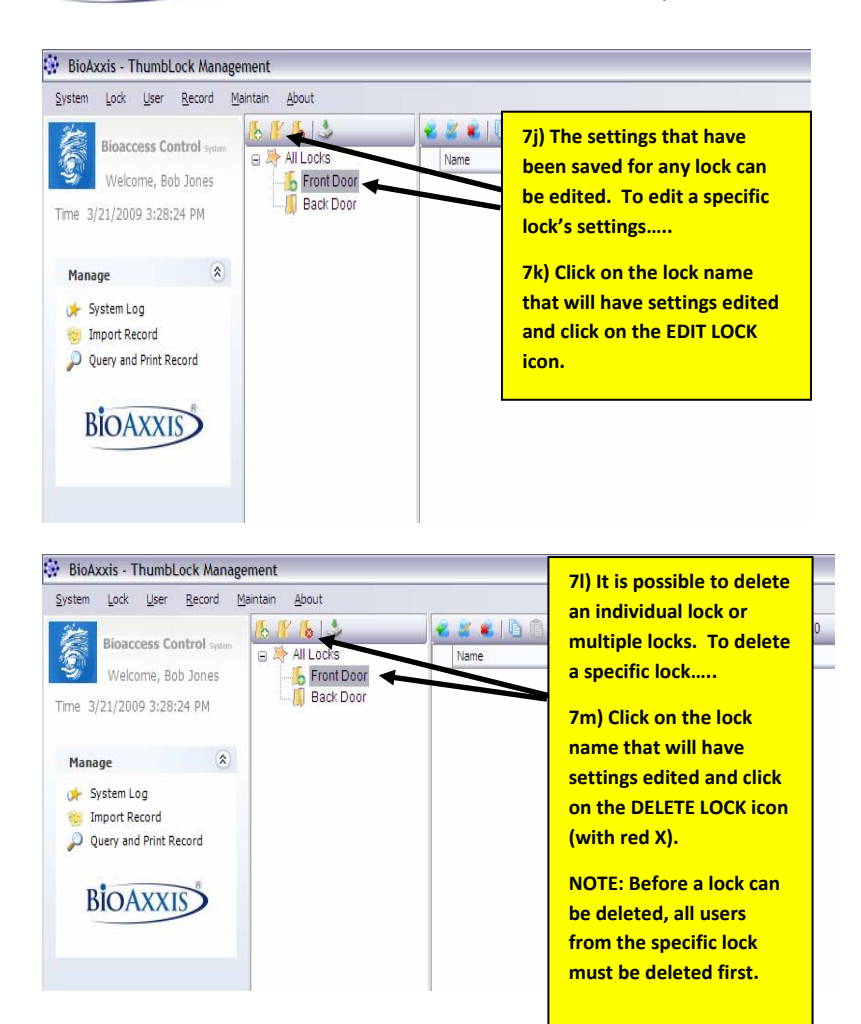

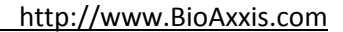

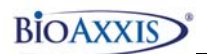

## Section 8 Adding/Modifying Users at Individual Locks

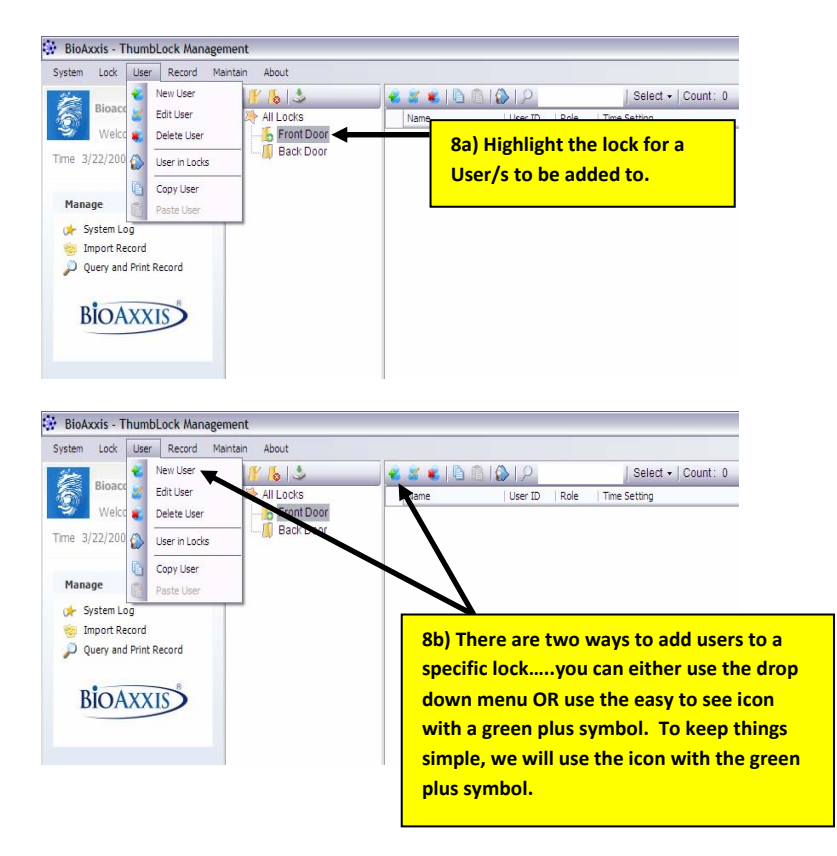

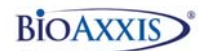

| ser                                                              |                                     |
|------------------------------------------------------------------|-------------------------------------|
| 5 General                                                        | 🖲 FP & PIN 🛛 💖 Time Setting         |
|                                                                  |                                     |
| Name                                                             | * Bill Smith                        |
| Remark                                                           |                                     |
|                                                                  |                                     |
|                                                                  |                                     |
|                                                                  | ole of the user in current lock     |
|                                                                  |                                     |
| User ID                                                          | * 001 (Admin:001-003 User:004-999 ) |
| Role                                                             | Admin                               |
|                                                                  | /                                   |
|                                                                  |                                     |
|                                                                  |                                     |
|                                                                  | <u>S</u> ave <u>C</u> ancel         |
|                                                                  | Save Cancel                         |
| sor                                                              | Save Cancel                         |
| ser<br>General                                                   | Save Gancel                         |
| ser                                                              | Save Cancel                         |
| ser<br>General<br>Name                                           | Save Cancel                         |
| Ser<br>General<br>Name<br>Remark                                 | Save Cancel                         |
| Ser<br>General<br>Name<br>Remark                                 | Save Cancel                         |
| Ser<br>General<br>Name<br>Remark                                 | Save Cancel                         |
| Ser<br>General<br>Name<br>Remark<br>— ID & R                     | Save Cancel                         |
| Ser<br>General<br>Name<br>Remark<br>— ID & Rr                    | Save Cancel                         |
| Ser<br>General<br>Name<br>Remark<br>— ID & Ru<br>User ID         | Save Cancel                         |
| Ser<br>General<br>Name<br>Remark<br>— ID & Ri<br>User ID<br>Role | Save Cancel                         |
| Ser<br>General<br>Name<br>Remark<br>— ID & Ru<br>User ID<br>Role | Save Cancel                         |
| Ser<br>General<br>Name<br>Remark<br>— ID & Ru<br>User ID<br>Role | Save Cancel                         |

8c) Enter a NAME to associate to the User.

8d) Enter a 3 digit USER ID.

NOTE: USER ID numbers 001-003 have Administrative rights at the specific lock they are being created for. This means that they can make any programming updates or changes at the lock with their administrator fingerprint.

Users 004-999 will only have access to unlock the door that their fingerprints and/or PIN Codes are assigned to. They do not have access to make any programming updates or changes at the lock.

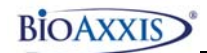

| User                                                                                                    | 8f) If a PIN Code is                                                                      |
|----------------------------------------------------------------------------------------------------|-------------------------------------------------------------------------------------------|
| Seneral 😣 FP & PIN 🤫 Time Setting                                                                            | desired for the specific<br>User, click on the check                                      |
| ✓ PIN Code (The max length of PIN code is 10 and all should be digital.<br>PIN Code *** Confirm PIN Code *** | box for PIN code.<br>If a PIN Code is not<br>desired, then leave the<br>PIN Code checkbox |
| Finger 1 📓 Enroll 🗙 Delete (No)                                                                              | 8g) Enter a 1-10 digit PIN                                                                |
| Finger 2 📓 Enroll 🗙 Delete (No )                                                                             | Code and re-enter the same 1-10 digit PIN                                                 |
| Finger 3 📓 Enroll 🗙 Delete (No)                                                                              | Code.                                                                                     |
|                                                                                                    | _                                                                                         |
| <u>Save</u> <u>Cance</u>                                                                                     |                                                                                           |
| liser –                                                                                                    |                                                                                           |
| General 🛞 FP & PIN 🕲 Time Setting                                                                            | 8h) Three different<br>fingerprints (from                                                 |

| PIN Code (The max length of PIN code is 10 and all should be digita<br>PIN Code *** Confirm PIN Code ***                                                                                                  | fingerprints (from<br>three different<br>fingers) can be<br>enrolled for the<br>individual User. |
|----------------------------------------------------------------------------------------------------|--------------------------------------------------------------------------------------------------|
| Finger 1       Image: Enroll       X       Delete       (No )         Finger 2       Image: Enroll       X       Delete       (No )         Finger 3       Image: Enroll       X       Delete       (No ) | 8i) Click ENROLL next<br>to FINGER 1 to enroll<br>the first of the three<br>Users' fingerprints. |
| <u>Save</u>                                                                                                    | el                                                                                               |

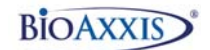

| Register FP                                                 |                                                                                                    |
|-------------------------------------------------------------|----------------------------------------------------------------------------------------------------|
|                                                             | 8j) Click the first box to enroll the<br>fingerprint. For all three boxes,<br>the User will enroll the SAME<br>finger. Be sure to choose a finger<br>that has a clearly defined ridge<br>pattern where a center swirl<br>(vortex) can be clearly seen in the<br>center of the fingerprint. |
| Each finger should be captured three times i Confirm Cancel | Sensor Config                                                                                                    |

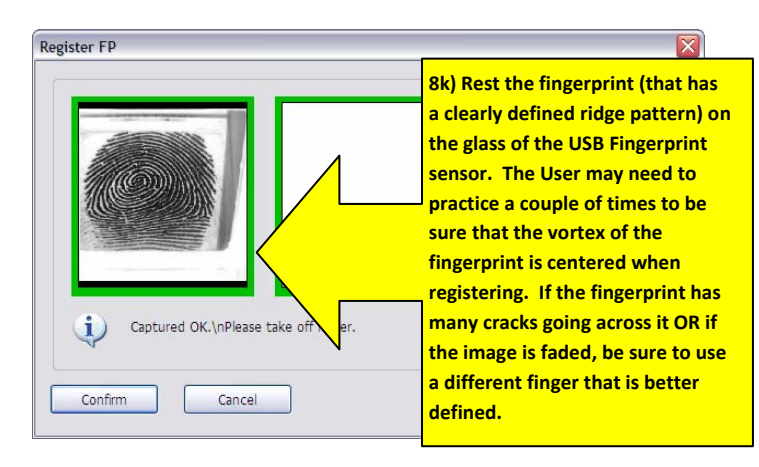

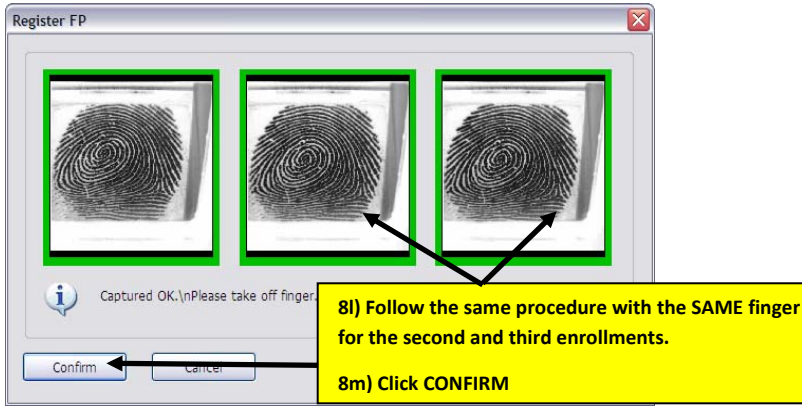

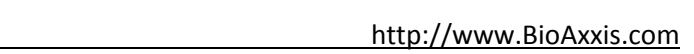

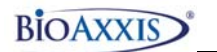

| User                                                                                                    |                                                                     |
|----------------------------------------------------------------------------------------------------|---------------------------------------------------------------------|
| Seneral 😣 FP & PIN 🛞 Time Setting                                                                                                    |                                                                     |
| PIN Code (The max length of PIN code is 10 and all should be di<br>PIN Code *** Confirm PIN Code ***                                                                                                    | gital.)                                                             |
| Finger 1       Image: Enroll       X       Delete       (OK)       8n) Foi         Finger 2       Image: Enroll       X       Delete       (No)       enroll         Finger 3       Image: Enroll       X       Delete       (No)       selecte                                                                                      | low steps 8i thru 8m to<br>the Users' other two<br>ed fingerprints. |
| Save C                                                                                                    | ancel                                                               |
| User                                                                                                    |                                                                     |
| 👃 General 🥺 FP & PIN 🐞 Time Setting                                                                                                    | 80) Click TIME SETTING tab                                          |
|                                                                                                    |                                                                     |
| PIN Code (The max length of PIN code is 10 and all should be di<br>PIN Code **** Confirm PIN Code ****                                                                                                    | to create Timed Access for<br>the User at the specific<br>lock.     |
| ✓ PIN Code       (The max length of PIN code is 10 and all should be di         PIN Code       ****         Confirm PIN Code       ****         Finger 1       ✓ Delete       (OK)         Finger 2       ✓ Enroll       ✓ Delete       (OK)                                                                                         | to create Timed Access for<br>the User at the specific<br>lock.     |
| ✓ PIN Code       (The max length of PIN code is 10 and all should be di         PIN Code       ****         Confirm PIN Code       ****         Finger 1       Image: Enroll       X Delete       (OK)         Finger 2       Image: Enroll       X Delete       (OK)         Finger 3       Image: Enroll       X Delete       (OK) | to create Timed Access for<br>the User at the specific<br>lock.     |

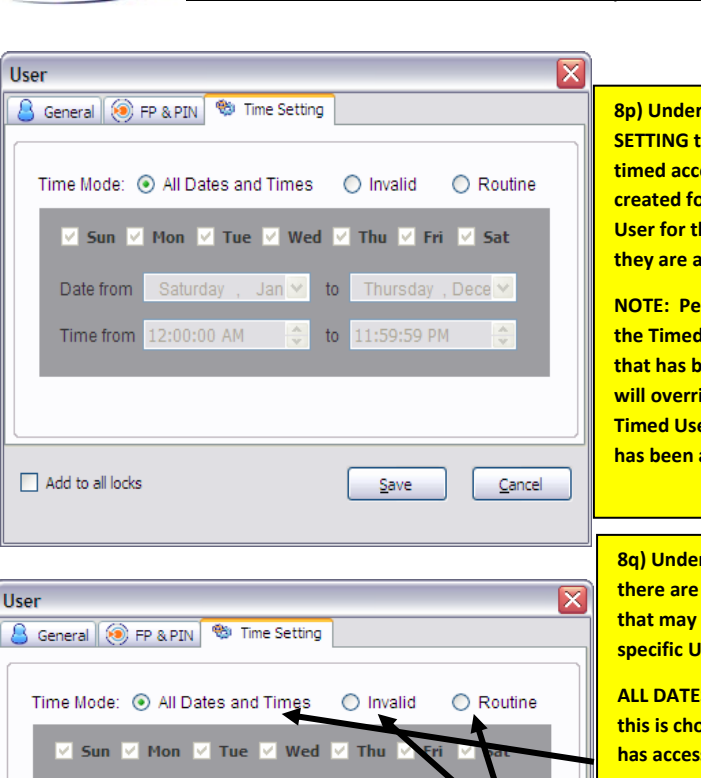

to

to

<u>S</u>ave

Cancel

8p) Under the TIME SETTING tab, specific timed access can be created for the specific User for the lock that they are assigned to.

NOTE: Per Section 7h, the Timed Lock Access that has been assigned, will override any specific Timed User access that has been assigned.

8q) Under the TIME SETTING tab, there are three TIME MODES that may be created for the specific User:

ALL DATES AND TIMES...When this is chosen, the specific User has access to unlock the door at any time with their enrolled Fingerprint or PIN Code.

INVALID...This can also be called lock down mode for the specific User. When this is enabled, the User will not be able to unlock the door with their enrolled Fingerprint or PIN Code.

ROUTINE...This mode allows for the User to have specific timed access to the unlock the door with their enrolled Fingerprint or PIN Code, only for specific dates, days of the week and time frames within the days of the week chosen.

Date from

Add to all locks

Time from 12:00:00 AM

BIOAXXIS

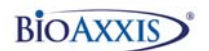

| User 🛛 🔀                                          |
|---------------------------------------------------|
| 🔒 General 🤕 FP & PIN 🧠 Time Setting               |
| Time Mode:  All Dates and Times  Invalid  Routine |
|                                                   |
| 🗹 Sun 🗹 Mon 🗹 Tue 🗹 Wed 🗹 Thu 🗹 Fri 🔽 Sat         |
| Date from Saturday , Jan 🗸 to Thursday , Dece 🔨   |
| Time from 12:00:00 AM 🔷 to 11:59:59 PM 🗢          |
|                                                   |
|                                                   |
| Add to all locks                                  |
|                                                   |
| chosen/created_click_SAVE                         |
| chosen/created, citck SAVE                        |

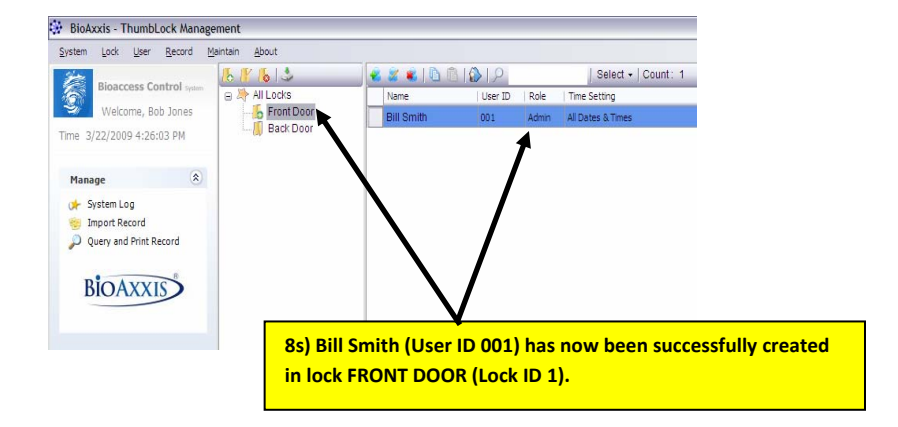

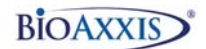

8t) Follow the same process from Section 8 to add additional Users.

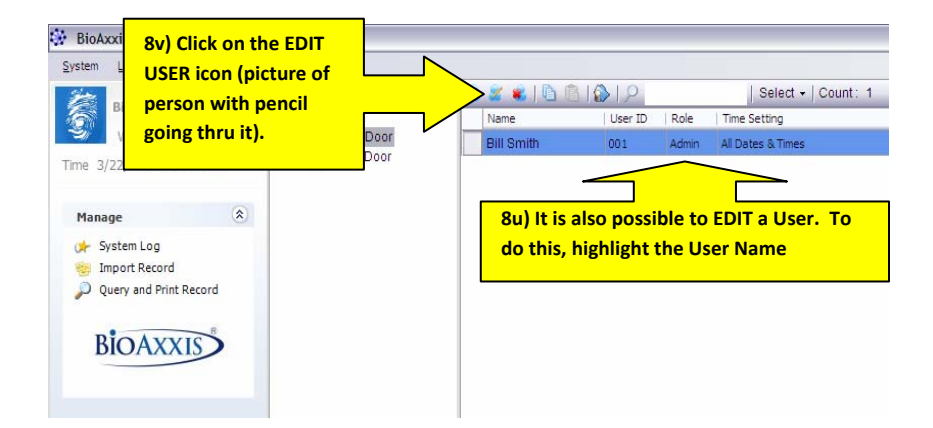

| User           |                                                   |
|----------------|---------------------------------------------------|
| 💄 General      | 🧐 FP & PIN 👏 Time Setting                         |
| Name<br>Remark | * Bill Smith                                      |
| ID & Ro        | ble of the user in current lock                   |
| User ID        | * 001 (Admin:001-003 User:004-999)                |
| Role           | Admin                                             |
|                | Save Cancel<br>8w) Make changes<br>and click SAVE |

## Section 9 Assigning User/s to Multiple Locks

9a) To assign an Individual User to Multiple Locks, use the following steps:

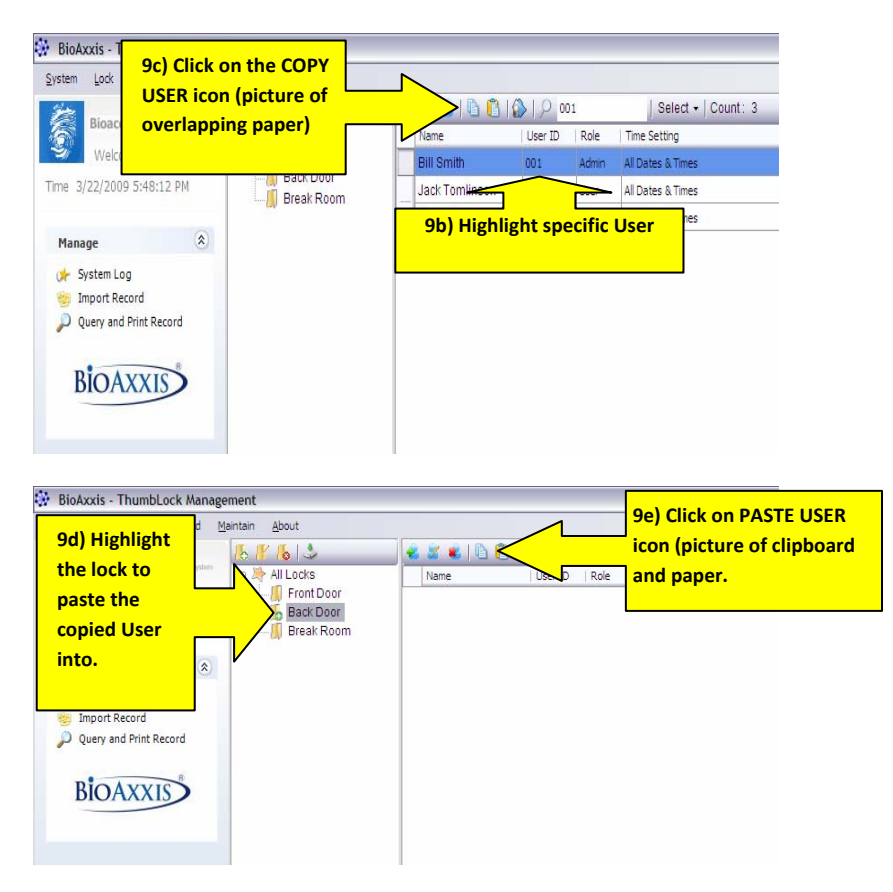

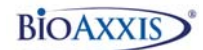

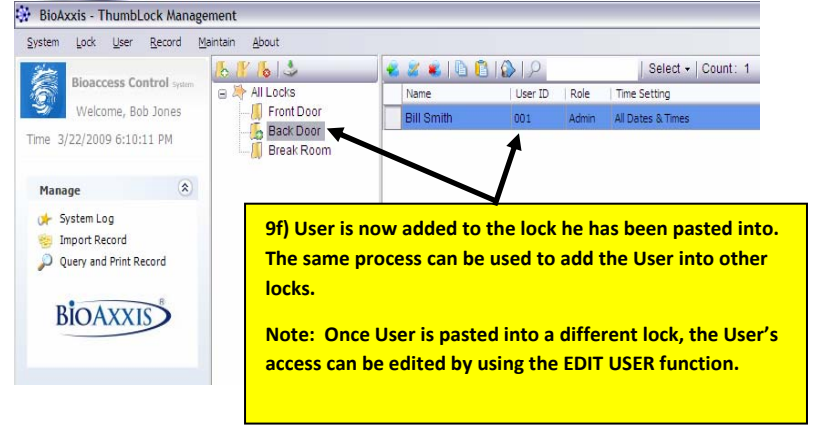

9g) To assign Multiple Users to Multiple Locks, use the following steps:

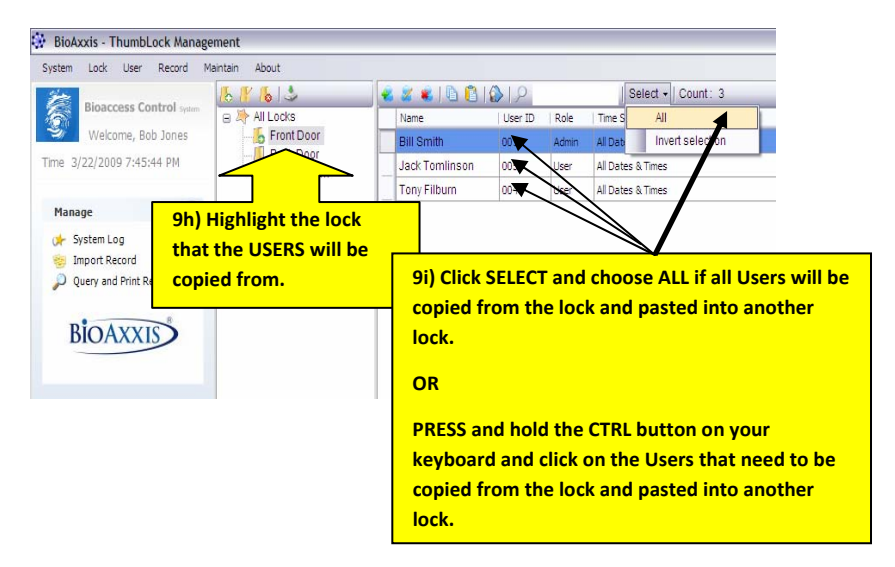

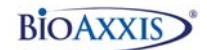

|                                                       |            |                |     |       | Select - Count    |
|-------------------------------------------------------|------------|----------------|-----|-------|-------------------|
| w overlapping                                         | paper)     | Bill Smith     | 001 | Admin | All Dates & Times |
| ne 3/22/2009 7:54:45 PM                               | Break Room | Jack Tomlinson | 005 | User  | All Dates & Times |
| anceret                                               | Looper .   | Tony Filburn   | 004 | User  | All Dates & Times |
| System Log<br>Import Record<br>Query and Print Record |            |                |     |       |                   |

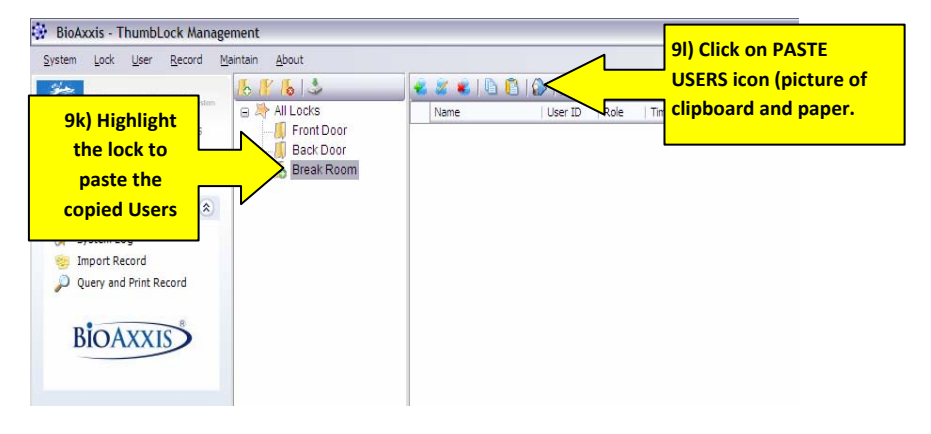

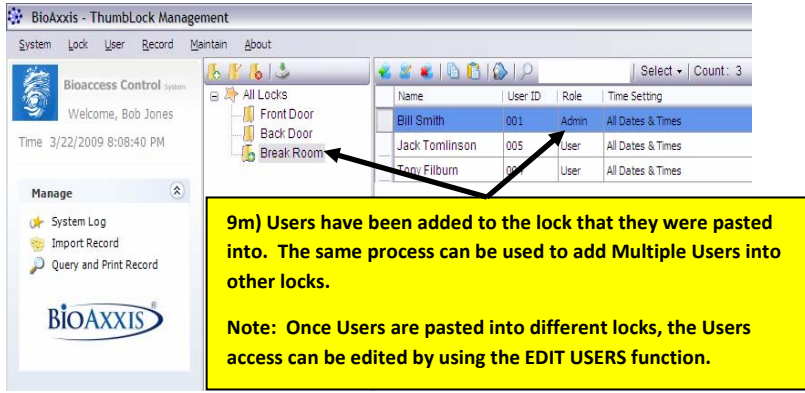

### Section 10 Deleting Users from the PCMU

10a) Use the following steps to delete a Single User from an Individual Lock:

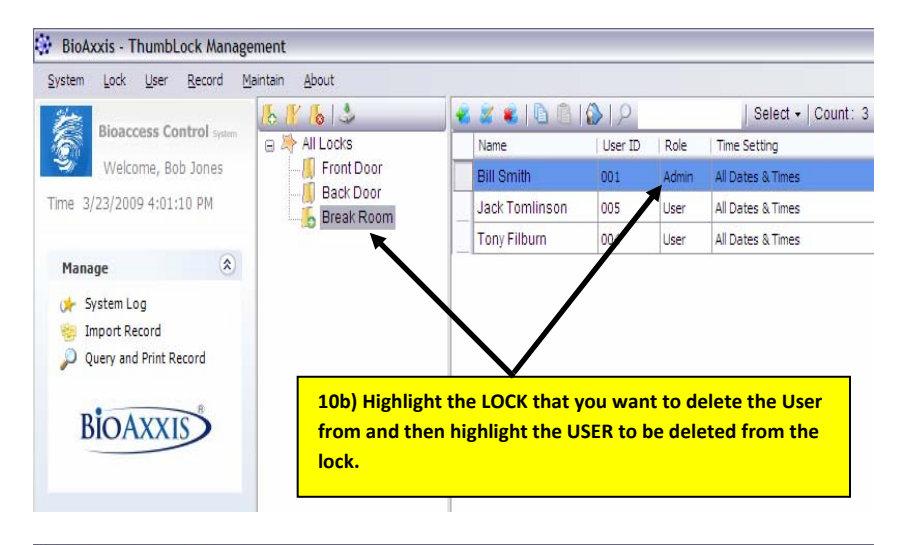

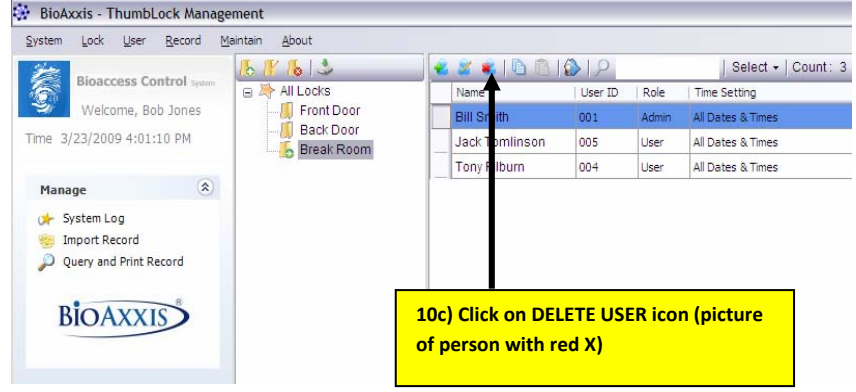

10d) Use the following steps to delete a Single User from Multiple Locks:

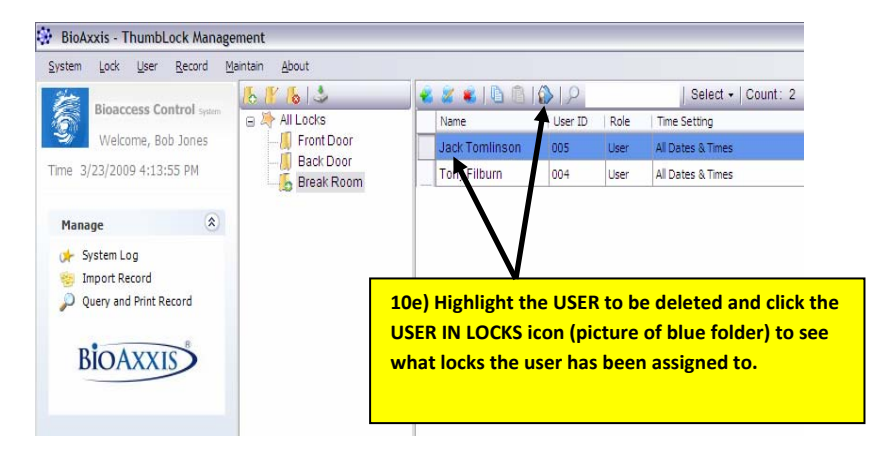

| 💼   Select 🕶   C | ount: 2                               |                                    |                                      | Control Gamma |
|------------------|---------------------------------------|------------------------------------|--------------------------------------|---------------|
| Name             | Lock                                  | User ID                            | Role                                 | 1             |
| Jack TorNinson   | Front Door                            | 005                                | User                                 |               |
| Jack Tomlinson   | Break Roon                            | 005                                | User                                 |               |
|                  | screen displays al                    | l of the locks th                  | nat the USER is                      |               |
| signed to. To de | ete the USER from<br>DELETE USER icon | an individual l<br>(picture of per | ock, highlight the rson with red X). |               |

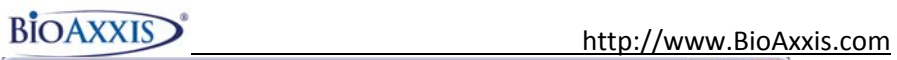

| User in Locks             |        |      | _ D |
|---------------------------|--------|------|-----|
| 🖌 💐 Select 🗸 Count: 2     |        |      | _   |
| Nan All                   | UserID | Role |     |
| Jack Invert selection     | 005    | User |     |
| Jack Tomlinson Bruak Room | 005    | User |     |
|                           |        |      |     |
|                           |        |      |     |

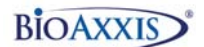

10h) Use the following steps to delete Multiple Users from an Individual Lock:

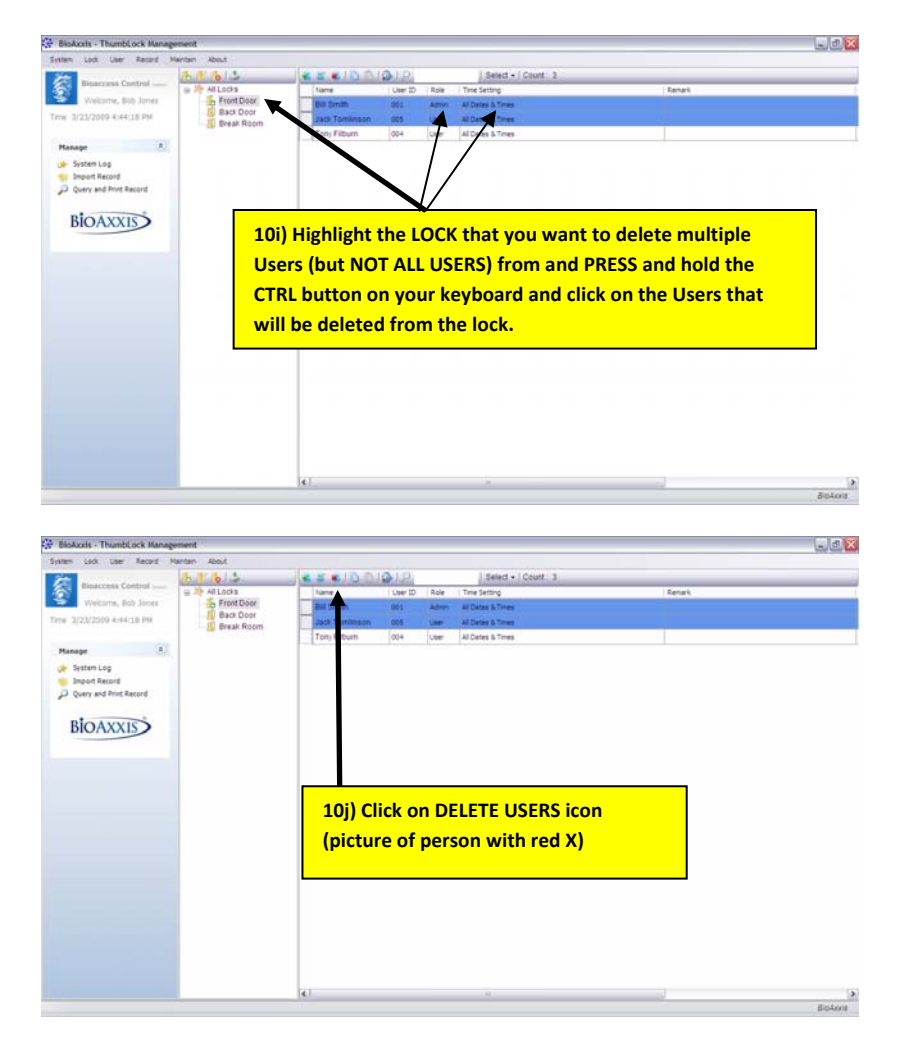

10k) Use the following steps to delete ALL Users from an Individual Lock:

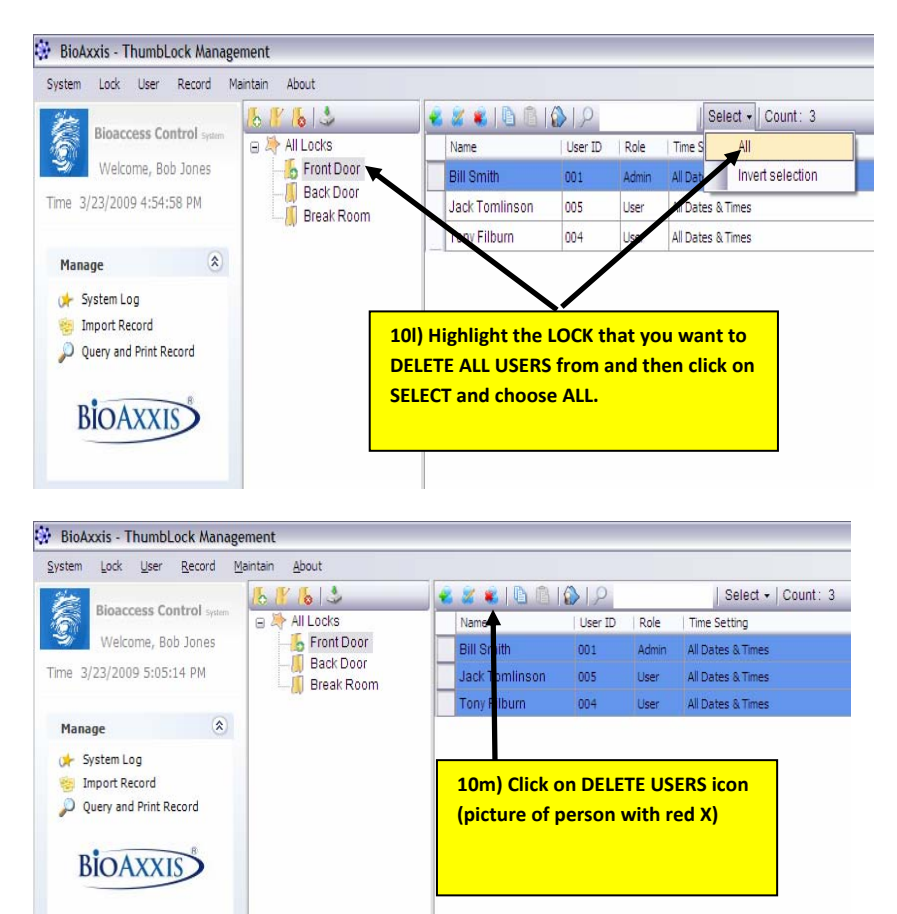

http://www.BioAxxis.com

Section 11 Exporting Data to Flash Drive for Uploading Data to BioAxxis<sup>®</sup> ThumbLocks<sup>®</sup>

NOTE: All Lock and User Data that is exported from the PCMU to the Flash Drive, then uploaded to the BioAxxis<sup>®</sup> ThumbLock/s<sup>®</sup> will overwrite any existing data in the BioAxxis<sup>®</sup> ThumbLock/s<sup>®</sup> that data is being uploaded into.

11a) Plug your Flash Drive into the USB port of your Laptop or PC.

11b) Use the following steps to export Individual Lock/User Data to the Flash Drive:

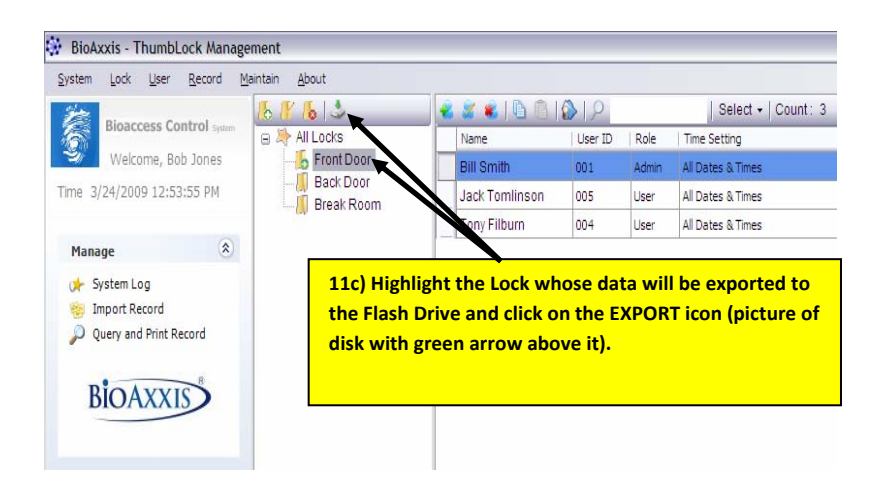

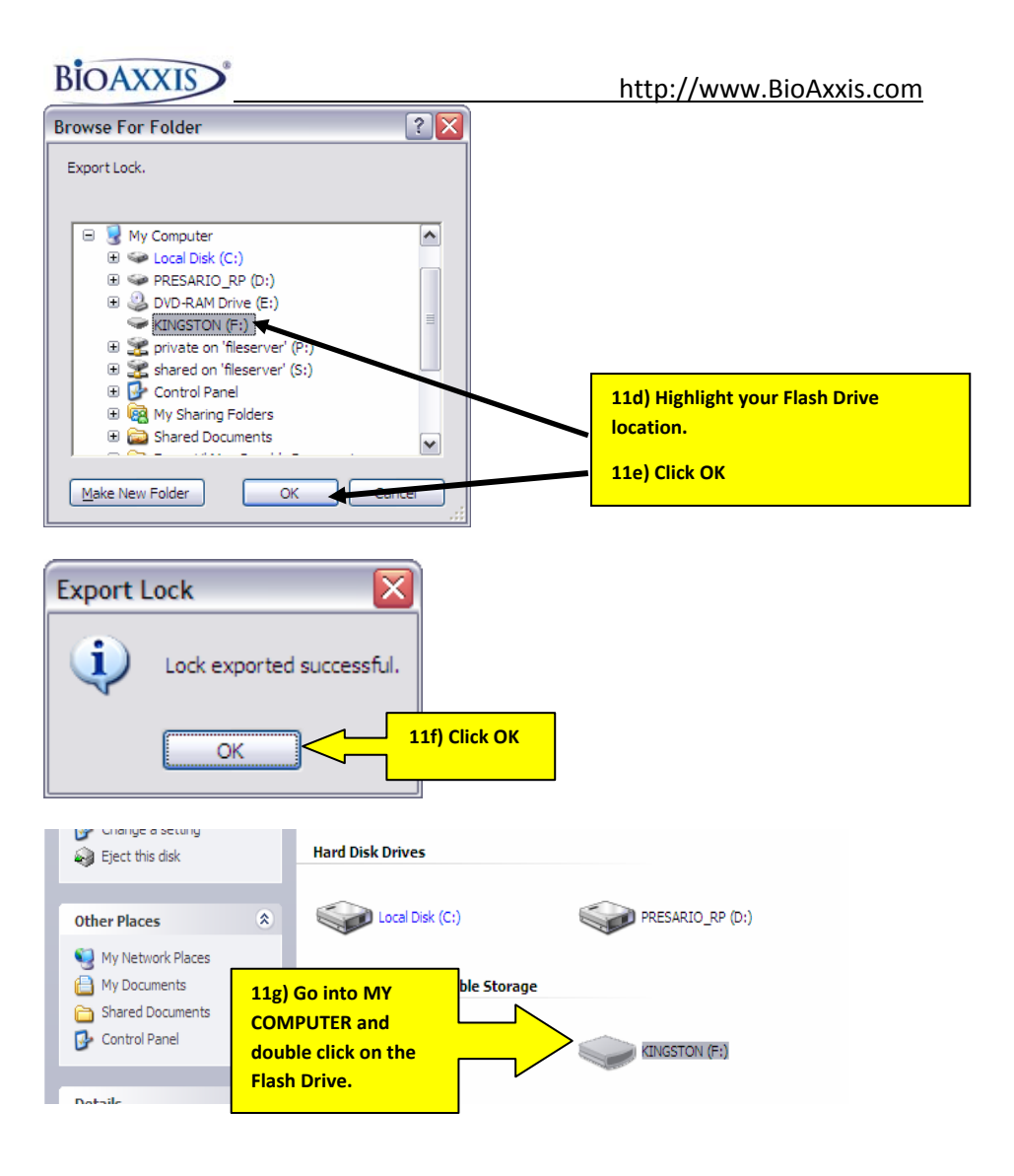

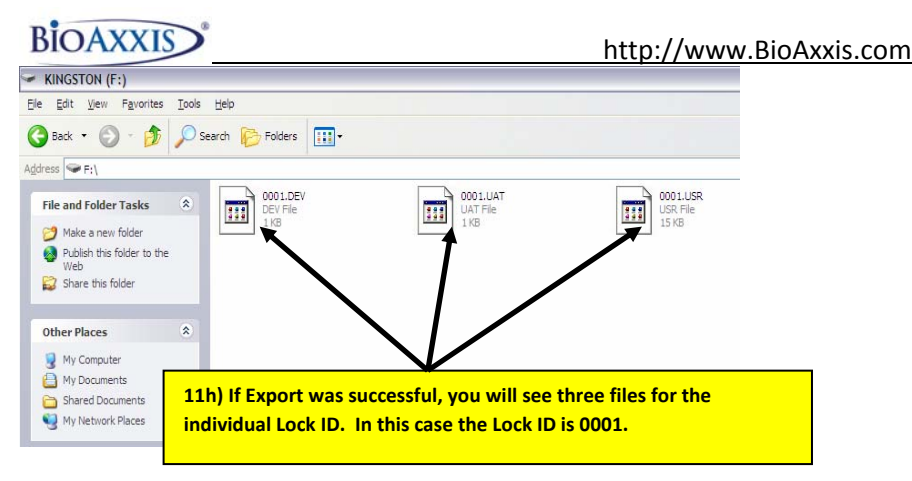

11i) Use steps 11c thru 11h to Export other Individual Lock/User data to the Flash Drive.

11j) Use the following steps to export ALL Locks/User Data to the Flash Drive:

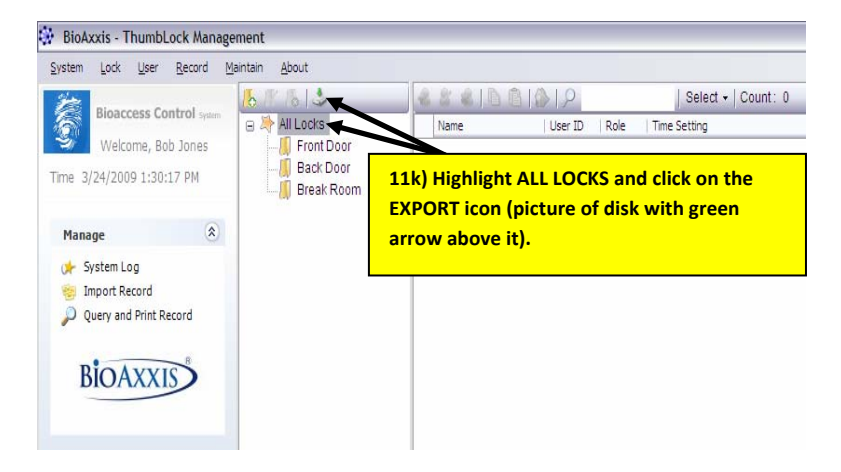

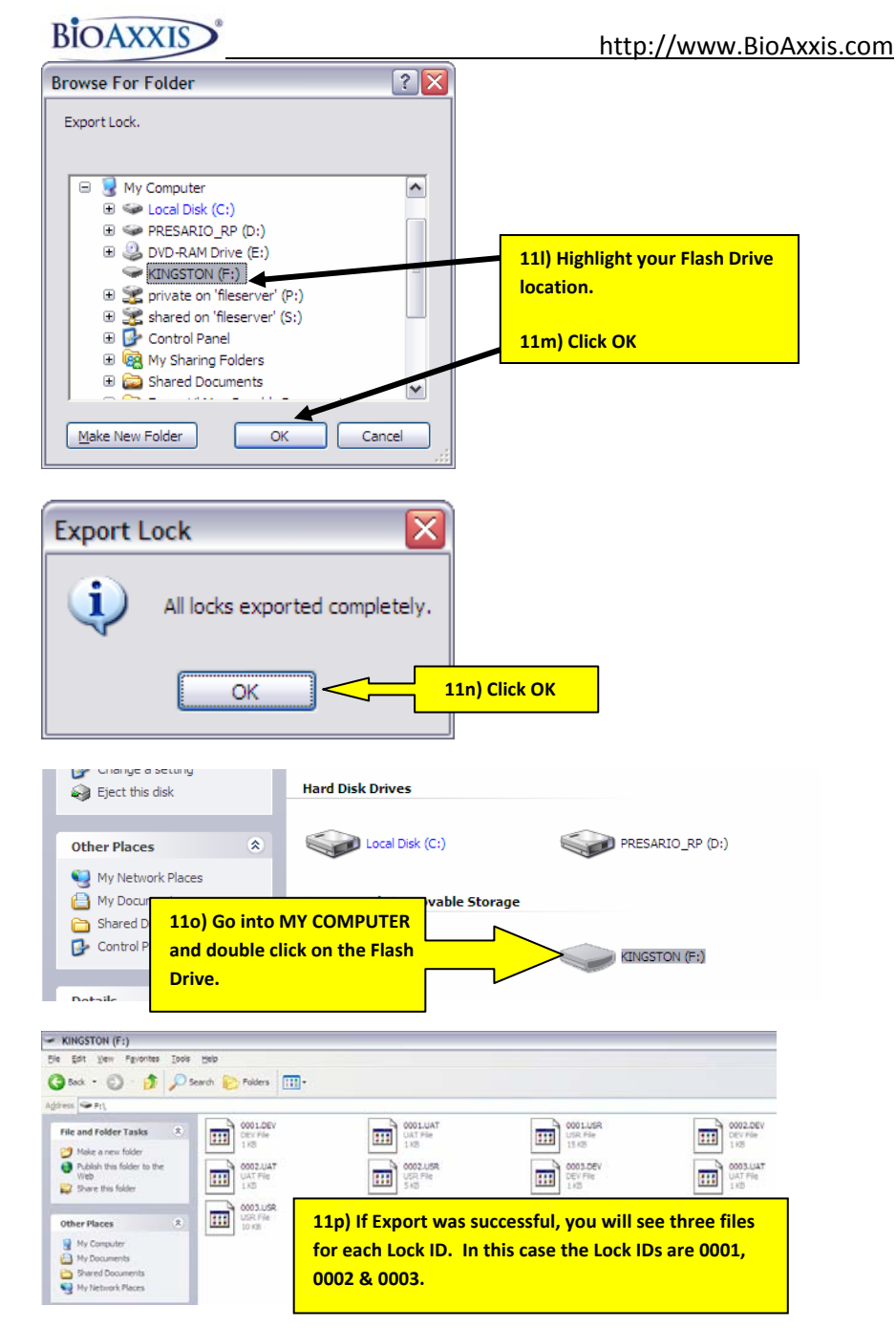

BioAxxis<sup>®</sup> ThumbLock<sup>®</sup>

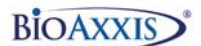

Section 12 Uploading Exported Data from the Flash Drive to the BioAxxis<sup>®</sup> ThumbLock<sup>®</sup>

NOTE: All Lock and User Data that is exported from the PCMU to the Flash Drive, then uploaded to the BioAxxis<sup>®</sup> ThumbLock/s<sup>®</sup> will overwrite any existing data in the BioAxxis<sup>®</sup> ThumbLock/s<sup>®</sup>that data is being uploaded into.

12a) Unplug the Flash Drive with exported data from your Laptop/PC.

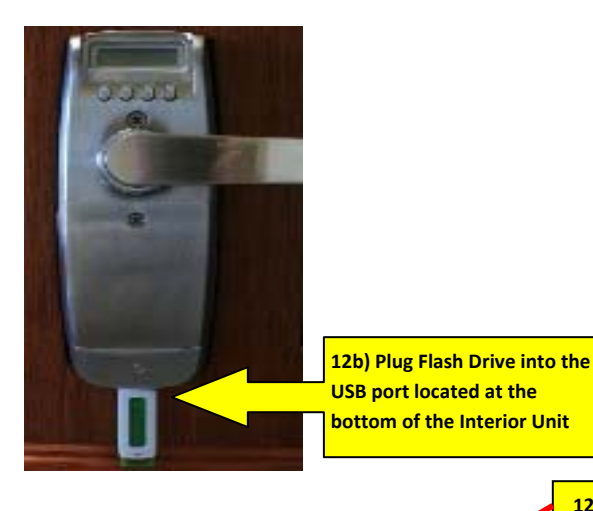

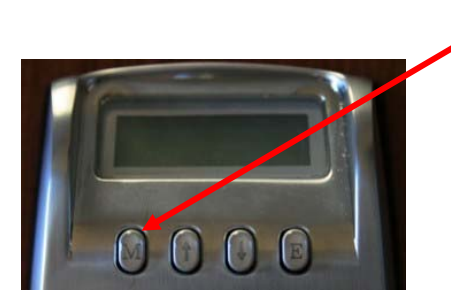

### BioAxxis<sup>®</sup> ThumbLock<sup>®</sup>

#### 12c) Click on "M"

NOTE:

- "M" is the Menu option. This controls all Menu Options on the BioAxxis<sup>®</sup> ThumbLock<sup>®</sup>.
- "E" is for Exit. When this is pressed the existing menu will be closed. If pressed multiple times, the message "BYE" will appear, all Menu screens are exited and LCD will power off.
- UP and DOWN arrows scrolls thru menu options.

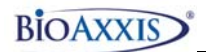

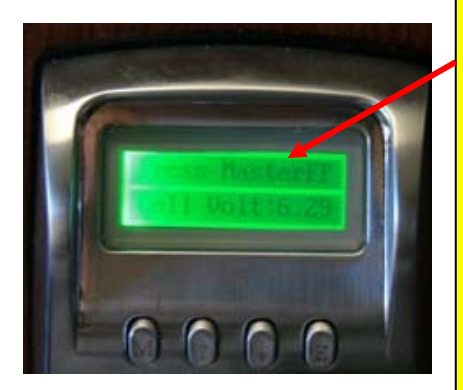

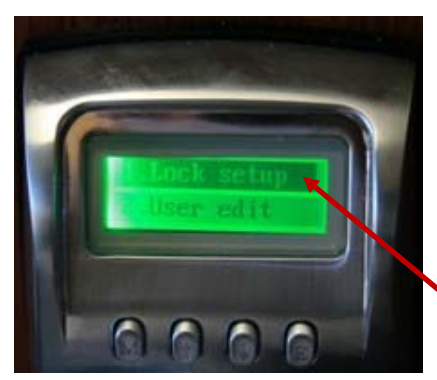

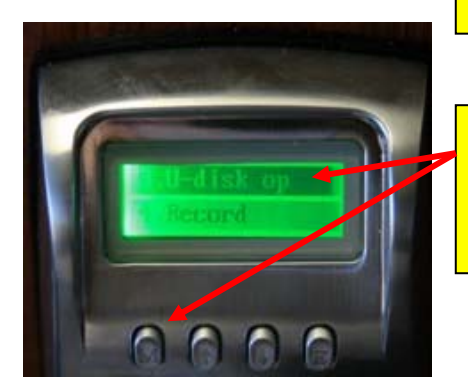

12d) If an Export Upload to the lock has been done in the past, the message on the LCD, "PRESS MASTER FP" appears. This means that an enrolled Administrator (Master) Fingerprint needs to be verified to gain access to the locks' menu options.

When the message, "PRESS MASTER FP" appears on the LCD, rest an enrolled Administrators' Fingerprint (registered as User ID 001-003 for this lock in the PCMU) on the ThumbLock's fingerprint sensor (located on the outside unit). The fingerprint sensor will stay powered on for 5 seconds before powering off.

If this is the first time doing an Export Upload to the lock, this step can be skipped.

12e) The Main Menu screen is displayed after successfully completing step 12d.

12f) Press the DOWN ARROW until Option 3. U-DISK OP is highlighted.

12g) Press "M" to select

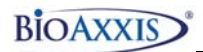

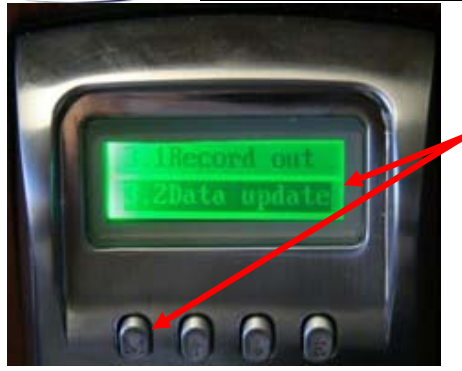

- 12h) Press the DOWN ARROW until Option 3.2 DATA UPDATE is highlighted.
- 12i) Press "M" to select

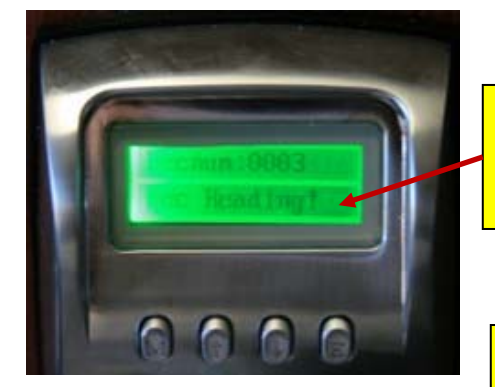

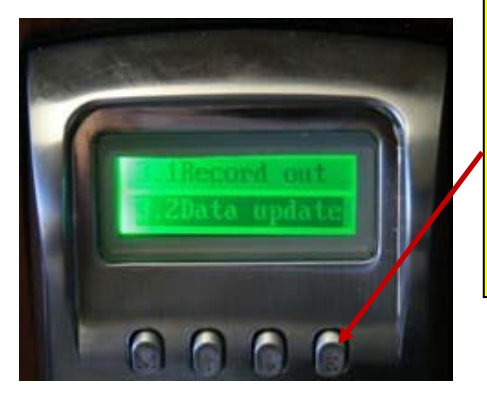

12j) While data is being uploaded from Flash Drive to the BioAxxis® ThumbLock® the message, "REC READING" appears on the LCD.

12k) When the Data Upload is complete, the LCD will revert back to 3.2 DATA UPDATE (highlighted) on the LCD.

12l) Press "E" (for Exit), until the LCD powers off.

12m) Remove the Flash Drive from the bottom of the BioAxxis® ThumbLock®

BioAxxis<sup>®</sup> ThumbLock<sup>®</sup>

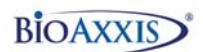

12n) Repeat steps of Section 12 at all BioAxxis<sup>®</sup> ThumbLocks<sup>®</sup> where data has been exported from the PCMU to the Flash Drive.

12o) For steps on how to unlock the door with Fingerprints/PIN Codes that has been uploaded from the Flash Drive to the BioAxxis<sup>®</sup> ThumbLock/s<sup>®</sup>, see BioAxxis<sup>®</sup> ThumbLock<sup>®</sup> User Manual.

# Section 13 Viewing/Printing/Exporting System Logs in the PCMU

Note: System Log records display all programming that has been done in the PCMU by Date/Time, Admin and Operation. This is not to be confused with imported Audit Trail Records (Section 14).

13a) Use the following steps to Download System Log Records:

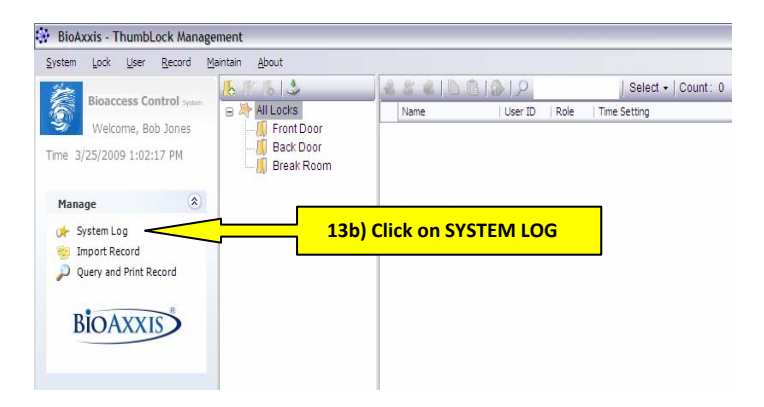

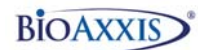

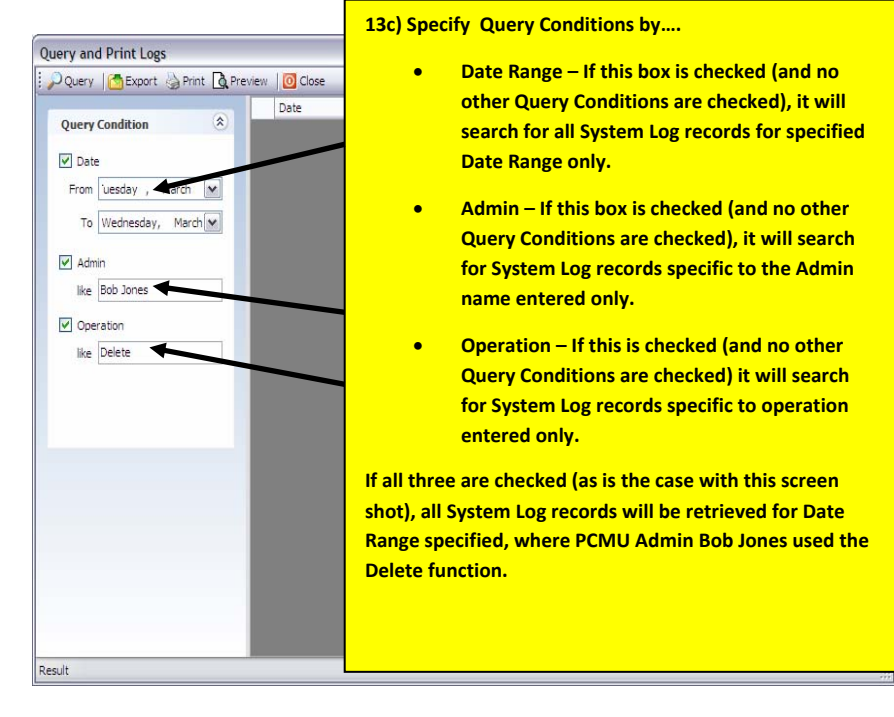

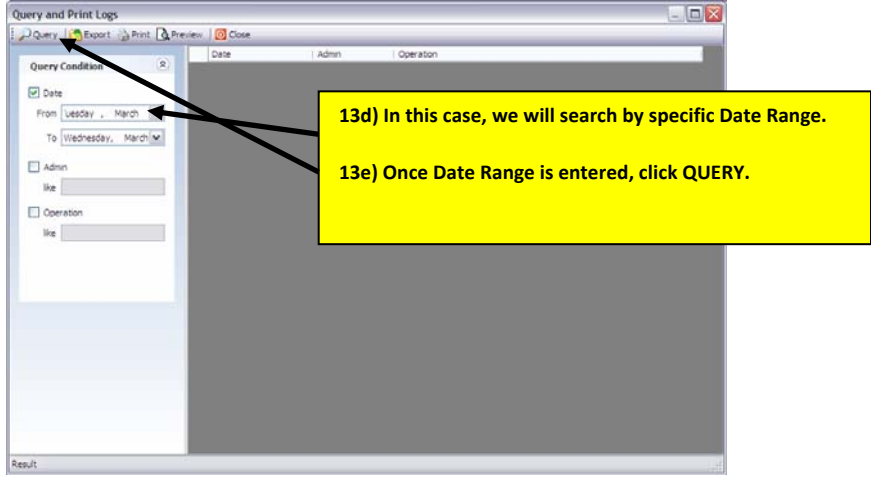

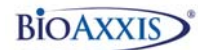

|                       | Date               | Admin      | Operation                          |  |
|-----------------------|--------------------|------------|------------------------------------|--|
| Query Condition       | 3/21/200-3:24 PM   | Bob Jones  | Edit Lock: Front Door about : None |  |
| Date                  | 3/21/2009 3 26 PM  | Bob Jones  | Create Lok : 2 - Back Door         |  |
|                       | 3/21/2009 3:37 PM  | Bob Jones  | Shutdow                            |  |
| From uesday , March 💌 | 3/22/2009 2:31PM   | Bob Jones  | Login                              |  |
| To Wednesday, March 🛩 | 3/22/2009 4:25 P1  | Bob Jones  | New user Bill Smith                |  |
|                       | 3/22/2009 5:26 PM  | Bob Jones  | Creat Lock : 3 - Break Room        |  |
| Admin                 | 3/22/2009 5:31 PM  | Bob Jones  | New ser Tim Jones                  |  |
| like                  | 3/22/2009 5:32 PM  | Bob Jones  | Dele ed user : Tim Jones           |  |
|                       | 3/22/2009 5:32 PM  | Bob Jones  | Del ted user : Bill Smith          |  |
| Operation             | 3/22/2009 5:33 PM  | Bob Jones  | Deleted user : Bill Smith          |  |
| lke                   | 3/22/2009 5:43 PM  | Eub Jones  | N w user Tony Filburn              |  |
|                       | 3/22/2009 5:46 PM  | Bon Jones  | I ew user Jack Tomlinson           |  |
|                       | 3/22/2009 8:18 PM  | Bob jones  | hutdown                            |  |
|                       | 3/23/2009 3:20 PM  | Bob Jones  | Login                              |  |
|                       | 3/23/2009 4:11 PM  | Bob Jornes | Deleted user : Bill Smith          |  |
|                       | 3/23/2009 5:08 PM  | Bob Jones  | Shutdown                           |  |
|                       | 3/24/2009 11:01 AM | Bob Jones  | Login                              |  |
|                       | 3/24/2009 1:04 PM  | Bob Jones  | Export Lock 1-Front Door           |  |
|                       | 2/24/2020 2-24 214 | Dale James | France and a France Press          |  |

the event, the PCMU Admin that performed the event and the Operation that was performed per the Query Conditions entered.

92 records returned.

| ry and Print Logs    |               |               |           |                                        |  |
|----------------------|---------------|---------------|-----------|----------------------------------------|--|
| Query Carport APrint | Preview   🔯 C | llose         |           |                                        |  |
|                      | Date          |               | Admin     | Operation                              |  |
| Query Condition      | 3/21/         | 2009 3:24 PM  | Bob Jones | Edit Lock: 1 - Front Door about : None |  |
| Z Date               | 3/21/         | 2009 3:26 PM  | Bob Jones | Create Lock : 2 - Back Door            |  |
|                      | т             | 09 3:37 PM    | Bob Jones | Shutdown                               |  |
| Fro 13g) TO PRIN     |               | 09 2:31 PM    | Bob Jones | Login                                  |  |
| retrieved rec        | ords.         | 09 4:25 PM    | Bob Jones | New user Bill Smith                    |  |
| recificated          |               | 09 5:26 PM    | Bob Jones | Create Lock : 3 - Break Room           |  |
| Click the PRI        | NT            | 09 5:31 PM    | Bob Jones | New user Tim Jones                     |  |
| 18 In other          |               | 09 5:32 PM    | Bob Jones | Deleted user : Tim Jones               |  |
| button.              |               | 09 5:32 PM    | Bob Jones | Deleted user : Bill Smith              |  |
| ] q                  |               | 09 5:33 PM    | Bob Jones | Deleted user : Bill Smith              |  |
| like                 | 3/22/         | 2009 5:43 PM  | Bob Jones | New user Tony Filburn                  |  |
|                      | 3/22/         | 2009 5:46 PM  | Bob Jones | New user Jack Tomlinson                |  |
|                      | 3/22/         | 2009 8:18 PM  | Bob Jones | Shutdown                               |  |
|                      | 3/23/         | 2009 3:20 PM  | Bob Jones | Login                                  |  |
|                      | 3/23/         | 2009 4:11 PM  | Bob Jones | Deleted user : Bill Smith              |  |
|                      | 3/23/         | 2009 5:08 PM  | Bob Jones | Shutdown                               |  |
|                      | 3/24/         | 2009 11:01 AM | Bob Jones | Login                                  |  |
|                      | 3/24/         | 2009 1:04 PM  | Bob Jones | Export Lock 1-Front Door               |  |
|                      | 3/24/         | 2009 2:21 PM  | Bob Jones | Export Lock 1-Front Door               |  |
|                      | 3/24/         | 2009 2:21 PM  | Bob Jones | Export Lock 2-Back Door                |  |
|                      | 3/24/         | 2009 2:21 PM  | Bob Jones | Export Lock 3-Break Room               |  |
|                      | 3/24/         | 2009 6:58 PM  | Bob Jones | Shutdown                               |  |
|                      | 3/25/         | 2009 1:00 PM  | Bob Jones | Login                                  |  |
|                      | 3/25/         | 2009 1:05 PM  | Bob Jones | Import records                         |  |

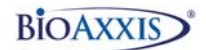

| Down I Brann Down Down               | 1 Cal days         | Close .   |                                        |  |  |  |  |  |
|--------------------------------------|--------------------|-----------|----------------------------------------|--|--|--|--|--|
| O Query Contexport O Print O Preview | V Oose             |           |                                        |  |  |  |  |  |
|                                      | Date               | Admin     | Operation                              |  |  |  |  |  |
| Query Con                            | 3/21/2009 3:24 PM  | Bob Jones | Edit Lock: 1 - Front Door about : None |  |  |  |  |  |
| P Dat                                | 3/21/2009 3:26 PM  | Bob Jones | Create Lock : 2 - Back Door            |  |  |  |  |  |
|                                      | 3/21/2009 3:37 PM  | Bob Jones | Shutdown                               |  |  |  |  |  |
| From La larch M                      | 3/22/2009 2:31 PM  | Bob Jones | Login                                  |  |  |  |  |  |
| To W March 💌                         | 3/22/2009 4:25 PM  | Bob Jones | New user Bill Smith                    |  |  |  |  |  |
|                                      | 3/22/2009 5:26 PM  | Bob Jones | Create Lock : 3 - Break Room           |  |  |  |  |  |
| 13h) To EXPORT                       | 3/22/2009 5:31 PM  | Bob Jones | New user Tim Jones                     |  |  |  |  |  |
|                                      | 3/22/2009 5:32 PM  | Bob Jones | Deleted user : Tim Jones               |  |  |  |  |  |
| retrieved data to                    | 3/22/2009 5:32 PM  | Bob Jones | Deleted user : Bill Smith              |  |  |  |  |  |
|                                      | 3/22/2009 5:33 PM  | Bob Jones | Deleted user : Bill Smith              |  |  |  |  |  |
| an IVIS EXCEL TILE,                  | 3/22/2009 5:43 PM  | Bob Jones | New user Tony Filburn                  |  |  |  |  |  |
| lick on the                          | 3/22/2009 5:46 PM  | Bob Jones | New user Jack Tominson                 |  |  |  |  |  |
|                                      | 3/22/2009 8:18 PM  | Bob Jones | Shutdown                               |  |  |  |  |  |
| XPORT button                         | 3/23/2009 3:20 PM  | Bob Jones | Login                                  |  |  |  |  |  |
|                                      | 3/23/2009 4:11 PM  | Bob Jones | Deleted user : Bill Smith              |  |  |  |  |  |
|                                      | 3/23/2009 5:08 PM  | Bob Jones | Shutdown                               |  |  |  |  |  |
|                                      | 3/24/2009 11:01 AM | Bob Jones | Login                                  |  |  |  |  |  |
|                                      | 3/24/2009 1:04 PM  | Bob Jones | Export Lock 1-Front Door               |  |  |  |  |  |
|                                      | 3/24/2009 2:21 PM  | Bob Jones | Export Lock 1-Front Door               |  |  |  |  |  |
|                                      | 3/24/2009 2:21 PM  | Bob Jones | Export Lock 2-Back Door                |  |  |  |  |  |
|                                      | 3/24/2009 2:21 PM  | Bob Jones | Export Lock 3-Break Room               |  |  |  |  |  |
|                                      | 3/24/2009 6:58 PM  | Bob Jones | Shutdown                               |  |  |  |  |  |
|                                      | 3/25/2009 1:00 PM  | Bob Jones | Login                                  |  |  |  |  |  |
|                                      | 3/25/2009 1:05 PM  | Bob Jones | Import records                         |  |  |  |  |  |

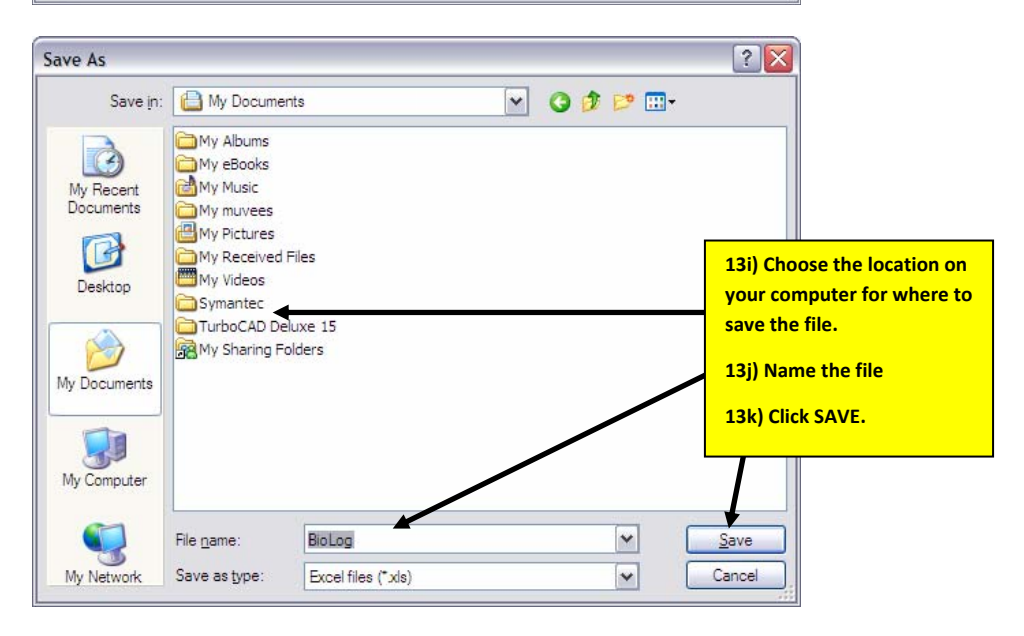

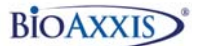

# Section 14 Exporting Audit Trail Records from the BioAxxis<sup>®</sup> ThumbLock<sup>®</sup> to the Flash Drive

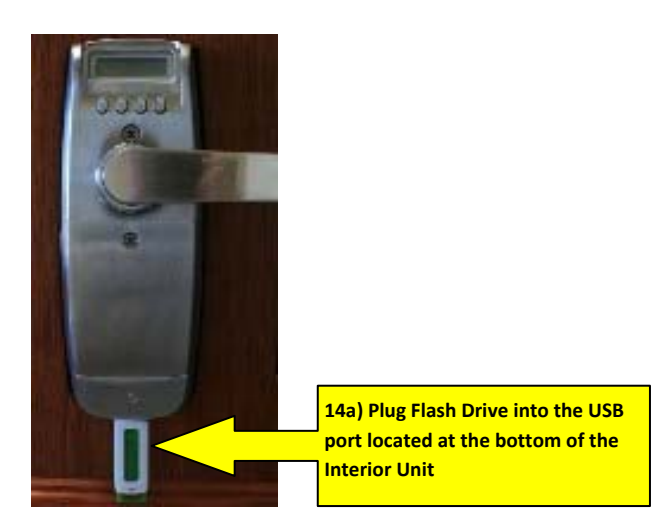

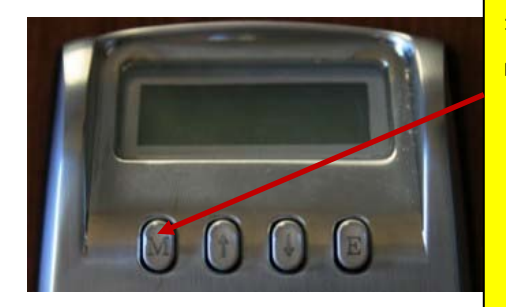

#### 14b) Click on "M"

#### NOTE:

- "M" is the Menu option. This controls all Menu Options on the BioAxxis<sup>®</sup> ThumbLock™.
- "E" is for Exit. When this is pressed the existing menu will be closed. If pressed multiple times, the message "BYE" will appear, all Menu screens are exited and LCD will power off.
- UP and DOWN arrows scrolls thru menu options.

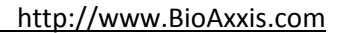

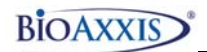

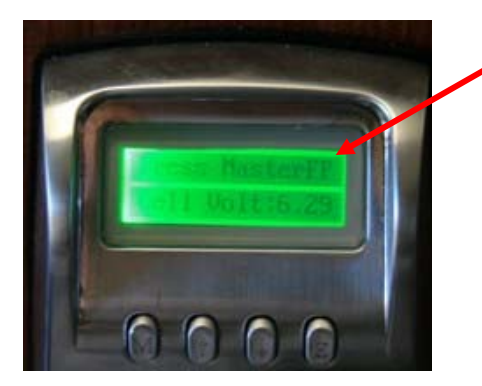

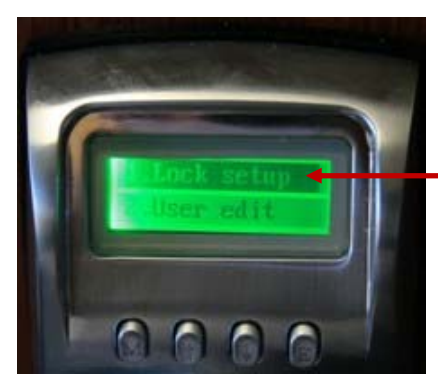

14c) When the message, "PRESS MASTER FP" appears on the LCD, rest an enrolled Administrators' Fingerprint (registered as User ID 001-003 for this lock in the PCMU) on the BioAxxis® ThumbLock® fingerprint sensor (located on the outside unit). The fingerprint sensor will stay powered on for 5 seconds before powering off.

14d) The Main Menu screen is displayed after successfully completing step 12d.

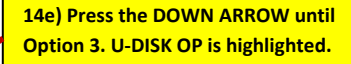

14f) Press "M" to select

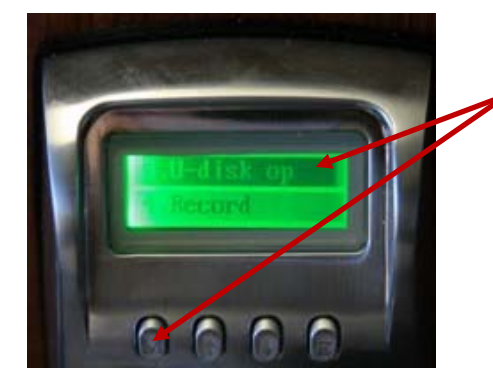

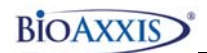

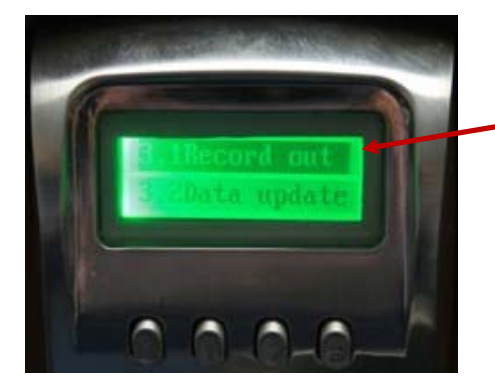

14g) Press Option 3.1 RECORD OUT to begin download of audit trail records to the flash drive.

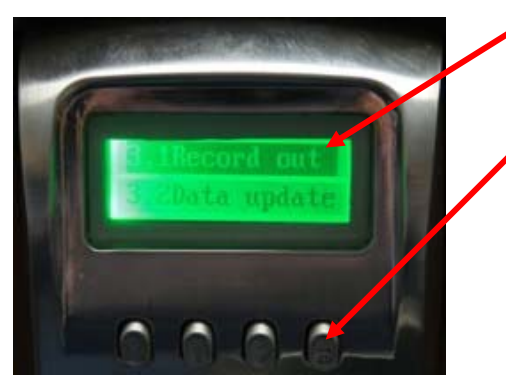

14h) When the Audit Trail Download is complete, the LCD will revert back to 3.1 RECORD OUT (highlighted) on the LCD.

14i) Press "E" (for Exit), until the LCD powers off.

14j) Remove the Flash Drive from the bottom of the BioAxxis<sup>®</sup> ThumbLock<sup>®</sup>

http://www.BioAxxis.com

## Section 15 Importing Audit Trail Records from the Flash Drive into the PCMU

### 15a) Plug Flash Drive into available USB Port on your PC/Laptop

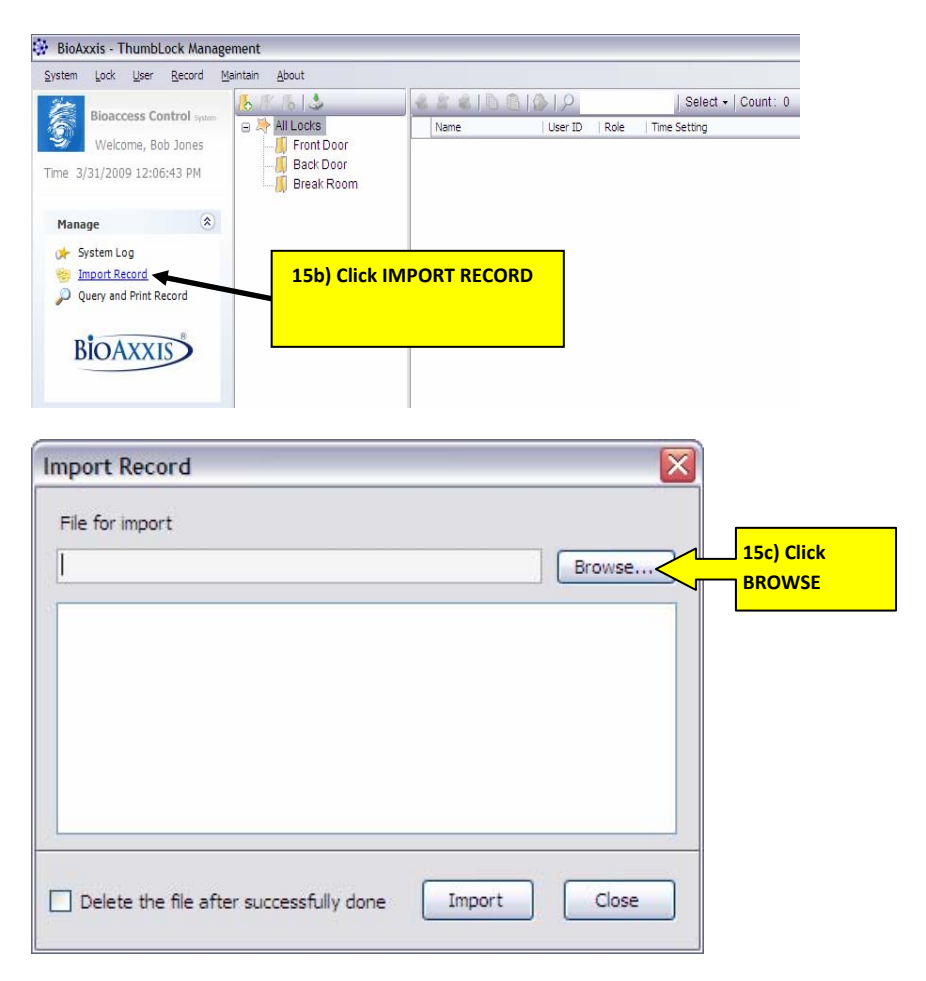

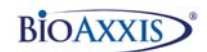

| Look in     | KINGSTON       | l (F:)                  | 🖌 🖸 🖸 | 15d) Choose the file from |
|-------------|----------------|-------------------------|-------|---------------------------|
|             | 0001.REC       | 4                       |       | your flash drive, where   |
| Av Roport   |                |                         |       | the four digit file name  |
| ocuments    |                |                         |       | corresponds to the LOCK   |
|             |                |                         |       | ID number that the Audit  |
| Desktop     |                |                         |       | Trail records have been   |
|             |                |                         |       | downloaded from.          |
|             |                |                         |       | 15a) Click ODEN           |
| Documents   |                |                         |       | 15e) CICK OPEN            |
| -           |                |                         |       |                           |
| ly Computer |                |                         |       |                           |
|             | File name:     | 0001.REC                |       | V Open                    |
| My Network  | Files of type: | Lock records file (*.RE | C)    | Cancel                    |
|             |                |                         |       |                           |

| Import Record                                                                                                  |        |
|----------------------------------------------------------------------------------------------------|--------|
| File for import                                                                                                |        |
| F:\0001.REC                                                                                                    | Browse |
| 3                                                                                                    |        |
|                                                                                                    |        |
|                                                                                                    |        |
|                                                                                                    |        |
|                                                                                                    |        |
| and a second second second second second second second second second second second second second second second |        |
| Delete the file after successfully done                                                                        | Import |
|                                                                                                    |        |

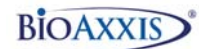

| Import Record  File for import                                                                            |   | 15g) When audit trail<br>records have been                    |
|----------------------------------------------------------------------------------------------------|---|---------------------------------------------------------------|
| F:\0001.REC     Browse       → Importing records, please wait     → Correct: 10, Incorrect: 0, Repeated:0 |   | successfully downloaded,<br>the message COMPLETED<br>appears. |
| ✓ Completed.                                                                                              | 7 | 15h) Click CLOSE                                              |
|                                                                                                    |   |                                                               |
| Delete the file after successfully done Import Close                                                      |   |                                                               |

## Section 16 Viewing, Printing and Exporting Downloaded Audit Trail Records

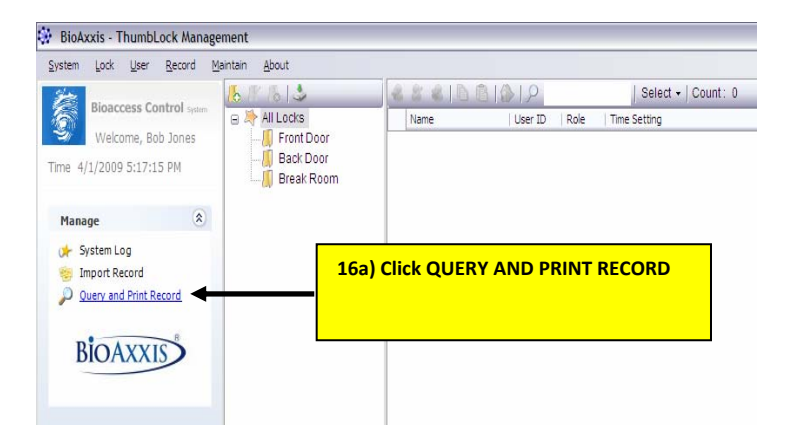

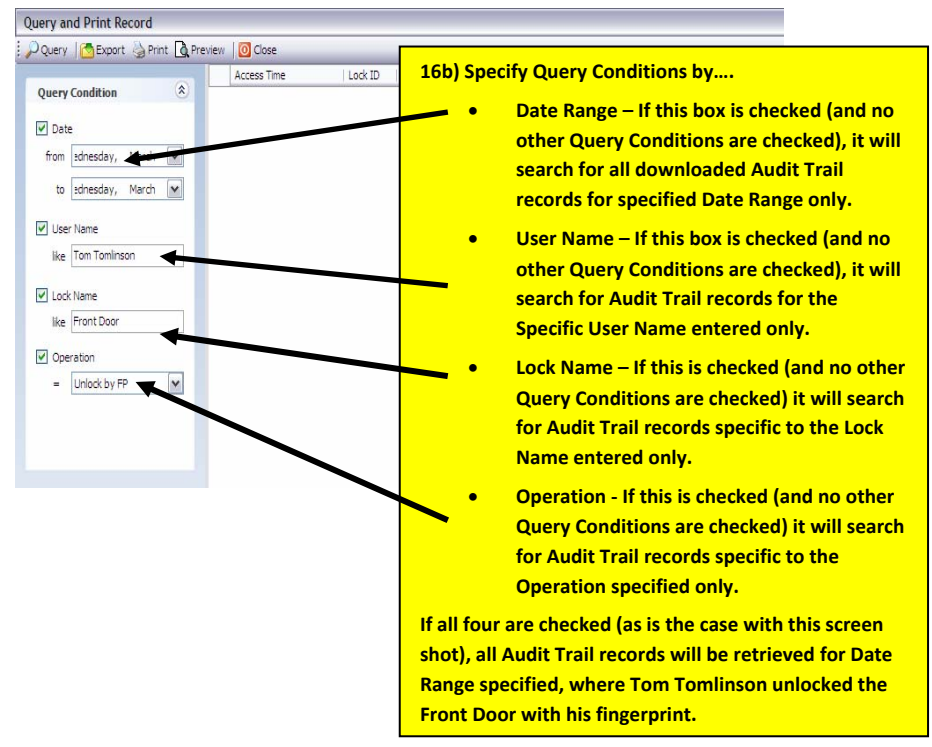

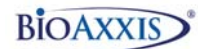

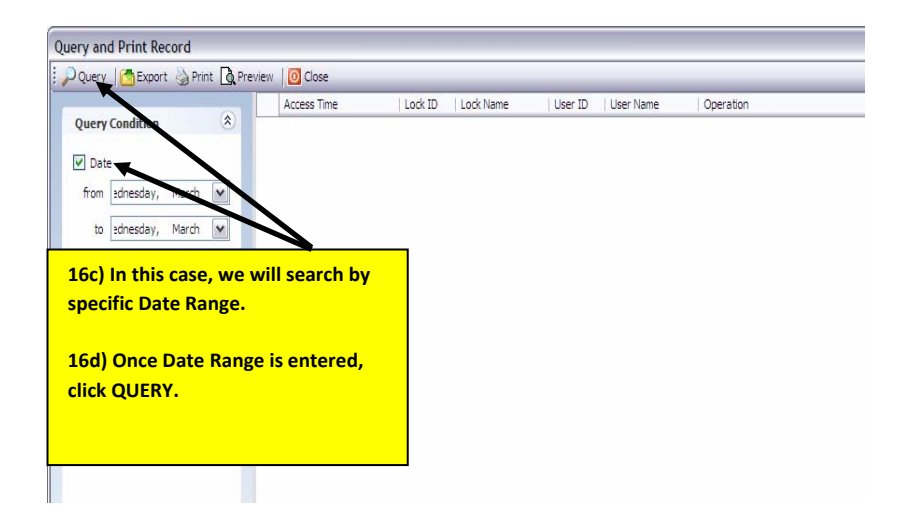

| Query Condition       Access ime       Lock ID       Lock Name       User Variant       Operation         V Date       2009-03-18 11:15:4%       1       Front Door       001       Bill Smith       Access         from       sched Sky, March       2009-03-18 11:17:5       1       Front Door       001       Failed FP Access         Uber Name       2009-03-18 11:17:5       1       Front Door       001       Failed FP Access         Uber Name       2009-03-18 11:17:5       1       Front Door       001       Failed FP Access         2009-03-18 11:17:5       1       Front Door       001       Failed FP Access       2009-03-18 11:17:5         2009-03-18 11:17:9       1       Front Door       100       Failed FP Access       2009-03-18 11:17:9         2009-03-18 11:17:9       1       Front Door       100       Failed FP Access       2009-03-18 11:17:9         2009-03-18 11:17:9       1       Front Door       11       BI Smith       Loon System Mary         Lock Name       1       Beet revent, Lock ID that the event took place at, Lock Name that the Lock ID is associated to, User ID associated to the event, User Nam associated to the User ID and the Operation that was performed point                                                                                                    |                                                                                                    |                                  |                    | 14.14                   |                    | 1.00                    | 10 11                                |                 |
|----------------------------------------------------------------------------------------------------|----------------------------------------------------------------------------------------------------|----------------------------------|--------------------|-------------------------|--------------------|-------------------------|--------------------------------------|-----------------|
| Query Constraints       2009-03-18 11:16:48       1       Front Door       001       Bit Smith       Jeoud System Meru         Query Constraints       2009-03-18 11:17:04       Anrit Door       000       Failed FP Access         from schesday, March       2009-03-18 11:17:25       1       Front Door       000       Failed FP Access         User Name       2009-03-18 11:17:25       1       Front Door       00       Failed FP Access         User Name       2009-03-18 11:17:48       1       Pront Door       00       Failed FP Access         2009-03-18 11:17:49       1       Pront Door       00       Failed FP Access         2009-03-18 11:17:49       1       Pront Door       100       Failed FP Access         2009-03-18 11:17:49       1       Pront Door       100       Failed FP Access         2009-03-18 11:17:49       1       Pront Door       100       Failed FP Access         2009-03-18 11:17:49       1       Pront Door       101       Failed FP Access         2009-03-18 11:17:49       1       Pront Door       101       Failed FP Access         2009-03-18 11:17:49       1       Pront Door       11       Bit Smith       Door System Meru         Lock Name       1       16e)                                                                                                    | Query Condition                                                                                                    | Access Time                      | LOCK ID            | LOCK Name               | User ID            | User Name               | Operation                            |                 |
| Date       2009-03-18 11:17:04       Ant Door       000       Faled FP Access         from       stdnesday,       March       1       Front Bor       000       Faled FP Access         to       stdnesday,       March       1       Front Bor       00       Faled FP Access         User Name       2009-03-18 11:17:45       1       Front Bor       00       Faled FP Access         User Name       2009-03-18 11:17:45       1       Front Bor       00       Faled FP Access         User Name       2009-03-18 11:17:48       1       Front Doo       10       Faled FP Access         Lock Name       16e)       Retrieved Audit Trail records will display the Date and Time of the event, Lock ID that the event took place at, Lock Name that the Lock ID is associated to, User ID associated to the event, User Name         © operation       associated to the User ID and the Operation that was performed point                                                                                                    | guery condition                                                                                                    | 2009-03-18 11:16:48              | 1                  | Front Door              | 001                | Bill Smith              | ogout System Menu                    |                 |
| from       sdresday, March                                                                                                    | Date                                                                                                    | 2009-03-18 11:17:04              |                    | Pont Door               | 000                |                         | Failed FP Access                     |                 |
| advector       2009-03-18 11:17:25       1       Forture       0.0       Faled PP Access         User Name       2009-03-18 11:17:39       1       Face Name       Faled PP Access         User Name       2009-03-18 11:17:57       1       Front Door       0.0       Faled PP Access         Lock Name       1       Front Door       0.0       Faled PP Access       Faled PP Access         Lock Name       1       Front Door       0.0       Faled PP Access       Faled PP Access         Lock Name       1       Front Door       0.0       Faled PP Access       Faled PP Access         Lock Name       1       Front Door       0.0       Faled PP Access       Faled PP Access         Lock Name       1       Fort Door       0.0       Faled PP Access       Faled PP Access         Ible                                                                                                    | from ednesday, March                                                                                                    | 2009-03-18 11:17:16              | 1                  | Front Door              | 00                 |                         | Failed FP Access                     |                 |
| to       sthesday, March                                                                                                    |                                                                                                    | 2009-03-18 11:17:25              | 1                  | Front Loor              | 00                 |                         | Failed FP Access                     |                 |
| User Name       2009-03-18 11:17:48       1       Front Do       Fold PF Access         Ike       2009-03-18 11:17:57       1       Front Door       Fold PF Access         Ike       2009-03-18 11:17:57       1       Front Door       Fold PF Access         I lock Name       16e)       Retrieved Audit Trail records will display the Date and Time of the event, Lock ID that the event took place at, Lock Name that the Lock ID is associated to, User ID associated to the event, User Nam associated to the User ID and the Operation that was performed points                                                                                                    | to ednesday, March M                                                                                                    | 2009-03-18 11:17:39              | 1                  | Front Doo               | 00                 |                         | Failed FP Access                     |                 |
| J use text.       2009-03-18 11:17:57       1       Front Door       Falled PIN access         J use text.       2009-03-18 11:19:49       1       Front Door       Falled PIN access         J use text.       16e) Retrieved Audit Trail records will display the Date and Time of the event, Lock ID that the event took place at, Lock Name that the Lock ID is associated to, User ID associated to the event, User Name         J Operation       Lock ID is associated to the User ID and the Operation that was performed point                                                                                                    | Liser Name                                                                                                    | 2009-03-18 11:17:48              | 1                  | Front Dear              | 00                 |                         | Failed FP Access                     |                 |
| Intel       2009-03-18 11:19:49       1       Pront Door       1       Bill Smith       Loon System Mery         Lock Name       16e) Retrieved Audit Trail records will display the Date and Time of<br>the event, Lock ID that the event took place at, Lock Name that the<br>Lock ID is associated to, User ID associated to the event, User Name         9 Operation       Lock ID is associated to the User ID and the Operation that was performed per                                                                                                    | n                                                                                                    | 2009-03-18 11:17:57              | 1                  | Front Door              |                    |                         | Failed PIN access                    |                 |
| Lock Name       16e) Retrieved Audit Trail records will display the Date and Time of the event, Lock ID that the event took place at, Lock Name that the Lock ID is associated to, User ID associated to the event, User Name         Coperation       Lock ID is associated to, User ID associated to the event, User Name         • Unlock by FP       associated to the User ID and the Operation that was performed performed performance performed performance performed performance performance performanc | IKE                                                                                                    | 2009-03-18 11:19:49              | 1                  | Front Door              | 41                 | Bill Smith              | Login System Menu                    |                 |
| Corection     Lock ID is associated to, User ID associated to the event, User Nam     whick by FP     via associated to the User ID and the Operation that was performed p                                                                                                    | Lock Name                                                                                                    | 16e) Retrieved<br>the event, Loc | l Audit<br>k ID th | t Trail re<br>tat the e | cords v<br>vent to | vill displa<br>ok place | y the Date and T<br>at, Lock Name th | ime o<br>nat th |
| = Unlock by FP associated to the User ID and the Operation that was performed po                                                                                                    | ] Operation                                                                                                    | Lock ID is asso                  | ciated             | to, Use                 | r ID ass           | ociated t               | <mark>o the event, Use</mark> i      | r Name          |
|                                                                                                    | = Unlock by FP                                                                                                    | associated to                    | the Us             | er ID an                | d the O            | peration                | that was perform                     | ned pe          |
| the Query Conditions entered                                                                                                    | the contraction for the second second s |                                  |                    |                         |                    |                         |                                      |                 |

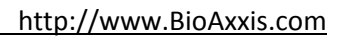

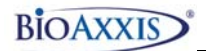

| Query CExport OPrint | Preview 🛛 🔯 Close |        |         |            |         |                |                    | Count: 3 |
|----------------------|-------------------|--------|---------|------------|---------|----------------|--------------------|----------|
|                      | Access Time       |        | Lock ID | Lock Name  | User ID | User Name      | Operation          |          |
| Query Condition      | 2009-03-18 11     | :16:48 | 1       | Front Door | 001     | Bill Smith     | Logout System Menu |          |
|                      | 2009-02-19 11     | 17:04  | 1       | Front Door | 000     |                | Failed FP Access   |          |
| 16f) To PRINT r      | etrieved          | 16     | 1       | Front Door | 000     |                | Failed FP Access   |          |
| records, click th    | ne PRINT          | 25     | 1       | Front Door | 000     |                | Failed FP Access   |          |
| hutton               |                   | 39     | 1       | Front Door | 000     |                | Failed FP Access   |          |
| button               | •                 | 48     | 1       | Front Door | 000     |                | Failed FP Access   |          |
|                      |                   | 57     | 1       | Front Door | 000     |                | Failed PIN access  |          |
| IKE                  | 2009-03-18 11     | :19:49 | 1       | Front Door | 001     | Bill Smith     | Login System Menu  |          |
| Lock Name            | 2009-03-18 11     | :20:56 | 1       | Front Door | 001     | Bill Smith     | Logout System Menu |          |
| like                 | 2009-03-18 11     | :23:29 | 1       | Front Door | 005     | Jack Tominson  | Unlock by FP       |          |
| _                    | 2009-03-18 11     | :23:39 | 1       | Front Door | 005     | Jack Tomlinson | Unlock by Password |          |
| Operation            | 2009-03-18 11     | :26:02 | 1       | Front Door | 001     | Bill Smith     | Login System Menu  |          |
| = Unlock by FP 😽     | 2009-03-18 11     | :26:31 | 1       | Front Door | 001     | Bill Smith     | Logout System Menu |          |
|                      | 2009-03-18 11     | :26:50 | 1       | Front Door | 001     | Bill Smith     | Unlock by FP       |          |
|                      | 2009-03-18 11     | :27:48 | 1       | Front Door | 000     |                | Failed FP Access   |          |
|                      | 2009-03-18 11     | :27:59 | 1       | Front Door | 005     | Jack Tominson  | Unlock by FP       |          |

| 🔑 Query 🛛 🛅 Export 🍐 Print 🐧 Previ                                 | ew 🛛 🔯 Close        |         |            |         |                |                    | Count: 32 |
|--------------------------------------------------------------------|---------------------|---------|------------|---------|----------------|--------------------|-----------|
|                                                                    | Access Time         | Lock ID | Lock Name  | User ID | User Name      | Operation          |           |
| Query                                                              | 2009-03-18 11:16:48 | 1       | Front Door | 001     | Bill Smith     | Logout System Menu |           |
| ✓ Date                                                             | 2009-03-18 11:17:04 | 1       | Front Door | 000     |                | Failed FP Access   |           |
|                                                                    | 2009-03-18 11:17:16 | 1       | Front Door | 000     |                | Failed FP Access   |           |
| Sg) To EXPORT                                                      | 009-03-18 11:17:25  | 1       | Front Door | 000     |                | Failed FP Access   |           |
| etrieved data to an<br>AS EXCEL file, click on<br>he EXPORT button | 009-03-18 11:17:39  | 1       | Front Door | 000     |                | Failed FP Access   |           |
|                                                                    | 009-03-18 11:17:48  | 1       | Front Door | 000     |                | Failed FP Access   |           |
|                                                                    | 009-03-18 11:17:57  | 1       | Front Door | 000     |                | Failed PIN access  |           |
|                                                                    | 009-03-18 11:19:49  | 1       | Front Door | 001     | Bill Smith     | Login System Menu  |           |
|                                                                    | 009-03-18 11:20:56  | 1       | Front Door | 001     | Bill Smith     | Logout System Menu |           |
| 104                                                                | 009-03-18 11:23:29  | 1       | Front Door | 005     | Jack Tomlinson | Unlock by FP       |           |
| _                                                                  | 2009-03-18 11:23:39 | 1       | Front Door | 005     | Jack Tomlinson | Unlock by Password |           |
| Unlock by FP                                                       | 2009-03-18 11:26:02 | 1       | Front Door | 001     | Bill Smith     | Login System Menu  |           |
|                                                                    | 2009-03-18 11:26:31 | 1       | Front Door | 001     | Bill Smith     | Logout System Menu |           |
| _                                                                  | 2009-03-18 11:26:50 | 1       | Front Door | 001     | Bill Smith     | Unlock by FP       |           |
|                                                                    | 2009-03-18 11:27:48 | 1       | Front Door | 000     |                | Failed FP Access   |           |
|                                                                    | 2009-03-18 11:27:59 | 1       | Front Door | 005     | Jack Tomlinson | Unlock by FP       | _         |

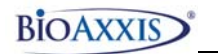

| Save As                |                                                 |                    |       |       | ? 🔀                                                                         |
|------------------------|-------------------------------------------------|--------------------|-------|-------|-----------------------------------------------------------------------------|
| Save in:               | Hy Docume                                       | nts                | ✓ (3) | Ø 🖻 🖽 | ]≁                                                                          |
| My Recent<br>Documents | My Albums<br>My eBooks<br>My Music<br>My muvees |                    |       |       |                                                                             |
| Desktop                | My Received<br>My Received<br>My Videos         | Files              |       |       | 16h) Choose the location on<br>your computer for where to<br>save the file. |
|                        | My Sharing F                                    | olders             |       |       | 16i) Name the file                                                          |
|                        |                                                 |                    |       |       | 16j) Click SAVE.                                                            |
| My Computer            |                                                 |                    |       |       |                                                                             |
|                        | File <u>n</u> ame:                              | BioLog             |       | ~     | Save                                                                        |
| My Network             | Save as type:                                   | Excel files (*xls) |       | ~     | Cancel                                                                      |

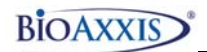

## 4. <u>Support Information:</u>

For warranty support please call BioAxxis Development Corporation directly at 315-635-5540 OR e-mail <a href="mailto:support@BioAxxis.com">support@BioAxxis.com</a> .

## **BIOAXXIS<sup>®</sup> BRAND LIMITED WARRANTY COVERAGE**

### "REPAIR OR REPLACE"

BIOAXXIS Limited Warranty Coverage begins on BioAxxis<sup>®</sup> brand products from the date of purchase or original registration for the following products and time periods...

| BioAxxis <sup>®</sup> BD1                       | Two Years |
|-------------------------------------------------|-----------|
| BioAxxis <sup>®</sup> BD1-HS                    | Two Years |
| BioAxxis <sup>®</sup> L113                      | Two Years |
| BioAxxis <sup>®</sup> MA1                       | Two Years |
| BioAxxis <sup>®</sup> MA1AT                     | Two Years |
| BioAxxis <sup>®</sup> PCL-1                     | Two Years |
| BioAxxis <sup>®</sup><br>ThumbLock <sup>®</sup> | Two Years |

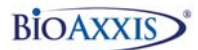

# **BIOAXXIS** offers the following limited warranty on our BioAxxis<sup>®</sup> brand products....

If the installed products listed above experience any mechanical or electronic failure caused by defects in material, design or manufacturing workmanship during the warranty period as defined above, BIOAXXIS will either repair or replace the product for customer at the full expense of BIOAXXIS, including Ground shipping of replacement parts or products to customer.

BIOAXXIS determination of whether to repair or replace product (irrespective of customer or other 3rd party opinion) shall be at BIOAXXIS full and exclusive discretion. This determination will be final and conclusive in all respects.

### Limited Warranty does not cover the following...

- 1. Product finish (unless expressly stated in product specifications)
- 2. Abused or misused products
- 3. Installation damage or neglect
- 4. Return Shipping charges on RMA

5. Expedited (2nd Day or Overnight) shipping of warranty replacements

Any BioAxxis<sup>®</sup> products advertised by any reseller for less than the current published MAP price will immediately cancel that reseller's ability to resell BioAxxis<sup>®</sup> products.

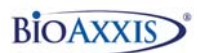

In no event shall BIOAXXIS be liable for any incidental or consequential damages arising from the sale or use of the product.

If Limited Warranty Coverage has been verified and a covered defect acknowledged by BIOAXXIS, please call for an RMA Number per stipulations in our Return Policy and send to...

BioAxxis Development Corporation Attn: Returned Merchandise Authorization 15 East Genesee Street Baldwinsville, New York 13027 1-315-635-5540